## brother

Configuración del equipo

**( F** 

Antes de utilizar el equipo, es necesario configurar el hardware e instalar el software. Lea esta "Guía de configuración rápida" para consultar el correcto procedimiento de configuración así como las instrucciones sobre la instalación.

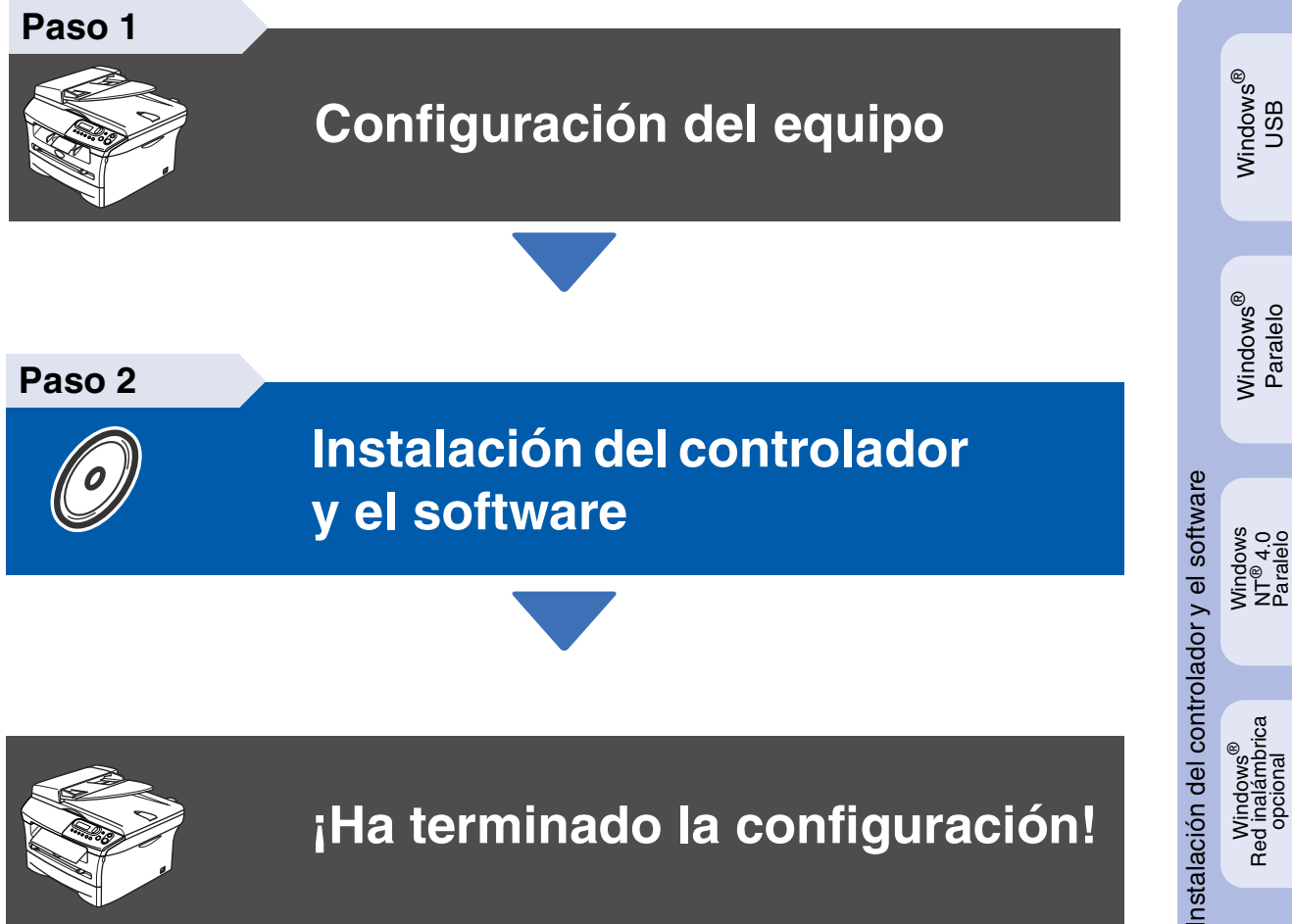

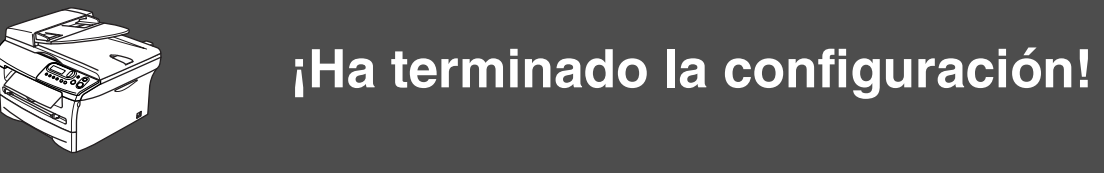

Tenga siempre a mano esta "Guía de configuración rápida" y el CD-ROM adjunto para poder consultarlos fácil y rápidamente cuando sea necesario.

Macintosh<sup>®</sup> USB

## Precauciones de seguridad

## Uso seguro del equipo

| Advertencia                                                                                                  | Peligro de<br>descarga<br>eléctrica                                                                      | Superficie caliente                                                                                | Aviso                                                                                                    |
|----------------------------------------------------------------------------------------------------|----------------------------------------------------------------------------------------------------|----------------------------------------------------------------------------------------------------|----------------------------------------------------------------------------------------------------|
| Las llamadas de atención<br>le informan sobre lo que<br>debe hacer para evitar<br>posibles lesiones físicas. | Los iconos sobre Peligro<br>de descarga eléctrica le<br>alertan sobre una posible<br>descarga eléctrica. | Los iconos Superficie<br>caliente le advierten que<br>no toque las partes del<br>equipo calentado. | En los Avisos se indican<br>los procedimientos que<br>deben seguirse para<br>evitar causar posibles<br>daños al equipo. |

| Configuración<br>incorrecta                                                                                              | Nota                                                                                                    | Manual del<br>usuario                           |
|----------------------------------------------------------------------------------------------------|----------------------------------------------------------------------------------------------------|-------------------------------------------------|
| Los iconos Configuración<br>incorrecta alertan sobre<br>dispositivos y<br>operaciones<br>incompatibles con el<br>equipo. | Las notas indican cómo<br>responder ante<br>situaciones que pueden<br>presentarse, y ofrecen<br>consejos sobre cómo<br>actúa la función tratada<br>combinada con otras<br>funciones. | Indica una referencia al<br>Manual del usuario. |

## Advertencia

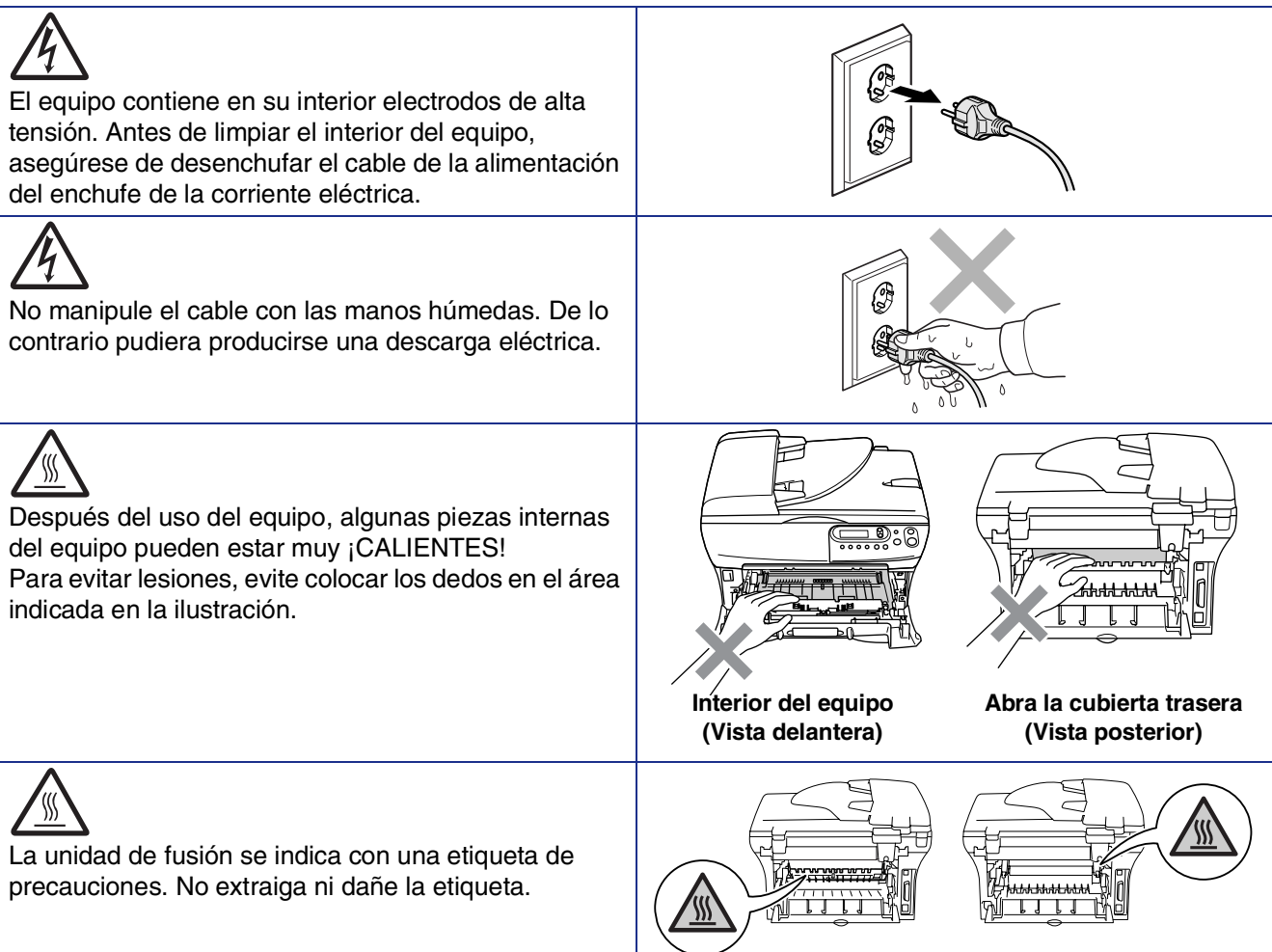

No utilice una aspiradora para limpiar el tóner esparcido. De lo contrario, los polvos del tóner podrían quemarse en el interior de la aspiradora, posiblemente causando un incendio. Limpie con cuidado los polvos del tóner con un paño seco y suave y elimínelo conforme las regulaciones locales.

| Para prevenir lesiones, tenga cuidado de colocar las manos en los bordes de la máquina bajo la cubierta del escáner.                          |  |
|----------------------------------------------------------------------------------------------------|--|
| (sólo DCP-7025)<br>Para evitar lesiones, tenga cuidados de no tocar el<br>área sombreada de la ilustración.                                   |  |
| Al mover el equipo, tómelo por los asideros laterales<br>que hay debajo del escáner. NO levante el equipo<br>tomándolo por su parte inferior. |  |

## Advertencia

Este producto debe estar instalado cerca de un enchufe de corriente eléctrica de fácil accesibilidad. En caso de una emergencia, deberá desconectar el cable de la alimentación del enchufe de la fuente eléctrica para cortar completamente el flujo de electricidad.

## Regulmentos

## brother

Declaración de Conformidad bajo la directiva R & TTE de la CE

Fabricante Brother Industries, Ltd. 15-1, Naeshiro-cho, Mizuho-ku, Nagoya 467-8561, Japón

#### Planta

Brother Corporation (Asia) Ltd., Brother Buji Nan Ling Factory, Gold Garden Ind., Nan Ling Village, Buji, Rong Gang, Shenzhen, China

Declaran por la presente que:

Descripción de Productos: Impresora LáserNombre de productos: DCP-7010, DCP-7025

están en conformidad con las disposiciones de las Directivas aplicadas: Directiva de Bajo Voltaje 72/23/CEE (enmendada por la Directiva 93/68/CEE) y la Directiva sobre la Compatibilidad Electromagnética 89/336/CEE (enmendada por las Directivas 91/263/CEE y 93/68/CEE)

Normas armonizadas aplicadas:

| Seguridad | : | EN60950-1:2001                   |         |
|-----------|---|----------------------------------|---------|
| EMC       | : | EN55022:1998 + A1:2000 + A2:2003 | Clase B |
|           |   | EN55024:1998 + A1:2001 + A2:2003 |         |
|           |   | EN61000-3-2:2000                 |         |
|           |   | EN61000-3-3:1995 + A1:2001       |         |
|           |   |                                  |         |

#### Año en que se aplicó por primera vez la marca CE: 2004

| : Brother Industries, Ltd |
|---------------------------|
| : 22 de noviembre 2004    |
| : Nagoya, Japón           |
| :                         |
|                           |

<u>Jakazhs Maeda</u> Takashi Maeda Director Grupo de gestión de la calidad Departamento de gestión de la calidad Compañía de información y documento

#### Especificación IEC 60825 (sólo para el modelo de 220 a 240 voltios)

Este equipo es un producto láser Clase 1, tal y como lo definen las especificaciones de la norma IEC 60825. La etiqueta que se reproduce a continuación va pegada en los países que así lo exigen.

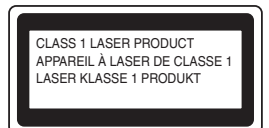

Este equipo incorpora un diodo láser Clase 3B, que emite radiaciones láser invisibles en la unidad de escáner. La unidad de escáner no debe abrirse bajo ninguna circunstancia.

#### Advertencia

El uso de mandos, ajustes o procedimientos distintos de los especificados en el presente manual puede provocar una exposición peligrosa a radiaciones.

#### Para Finlandia y Suecia LUOKAN 1 LASERLAITE KLASS 1 LASER APPARAT

| ✓ Varoitus!                 | Laitteen käyttäminen muulla kuin tässä käyttöohjeessa<br>mainitulla tavalla saattaa altistaa käyttäjän<br>turvallisuusluokan 1 ylittävälle näkymättömälle<br>lasersäteilylle. |
|-----------------------------|----------------------------------------------------------------------------------------------------|
| <ul> <li>Varning</li> </ul> | Om apparaten används på annat sätt än i denna<br>Bruksanvisning specificerats, kan användaren utsättas för<br>osynlig laserstrålning, som överskrider gränsen för             |

#### Radiación interna de láser

| Potencia máxima de radiación: | 5 mW         |
|-------------------------------|--------------|
| Longitud de onda:             | 770 - 810 nm |
| Clase de láser:               | Clase 3B     |

laserklass 1.

#### Advertencia

#### **IMPORTANTE - Para su seguridad**

Con el objeto de garantizar un funcionamiento seguro, el enchufe de tres polos deberá enchufarse exclusivamente en una toma de corriente estándar de tres clavijas, conectada correctamente a tierra a través del cableado normal del edificio.

Los cables de extensión que se utilicen con este equipo deben ser el enchufe de tres polos y estar correctamente puestos a tierra. En caso de que los cables no estuviesen conectados correctamente, podrían provocar lesiones físicas y daños materiales al equipo.

El hecho de que el equipo funcione correctamente no implica que la alimentación eléctrica esté puesta a tierra y que la instalación sea completamente segura. Por su propia seguridad, si tiene cualquier duda sobre la puesta a tierra de la alimentación eléctrica, llame a un electricista cualificado.

#### Desconexión del dispositivo

Debe instalar este equipo en las proximidades de una toma de red, a la que deberá poderse acceder fácilmente. En caso de una emergencia, deberá desconectar el cable de la alimentación del enchufe de la fuente eléctrica para cortar completamente el flujo de electricidad.

#### Sistema IT power (sólo para Noruega)

Este producto también ha sido diseñado para un sistema IT power con 230V de fase a fase.

#### Aviso (para Reino Unido)

#### **Importante**

Si necesita sustituir el fusible de enchufe, coloque un fusible autorizado por la norma de ASTA a BS1362, con la misma potencia que el fusible original.

Sustituya siempre la tapa de fusible. Nunca utilice un enchufe que no tenga su tapa.

#### Aviso – Este equipo debe estar puesta a tierra.

Los colores de los cables en el cable principal varían según el código siguiente:

Verde y Amarillo: Tierra Azul: Neutro Marrón: En tensión

Si tiene alguna duda, llame a un electricista cualificado.

#### Radiointerferencias (sólo el modelo de 220-240 V)

Este equipo cumple lo dispuesto por la norma EN55022 (Publicación 22 de CISPR 22)/Clase B. Antes de utilizar este producto, asegúrese de usar los cables de interfaz

Antes de utilizar este producto, asegurese de usar los cables de internaz siguientes.

- 1. Cable paralelo bidireccional apantallado con conductores de doble par trenzado y que lleva la marca "IEEE 1284 compliant".
- 2. Cable USB.

El cable no debe superar a 2 metros de largo.

#### Declaración de conformidad con ENERGY STAR®

El objeto del programa internacional ENERGY STAR<sup>®</sup> es promover el desarrollo y popularización de equipos de oficina que utilicen eficientemente los recursos energéticos.

Como asociada a ENERGY STAR<sup>®</sup>, Brother Industries, Ltd. ha determinado que el producto cumple las directrices de economía energética de ENERGY STAR<sup>®</sup>.

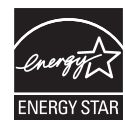

## Introducción

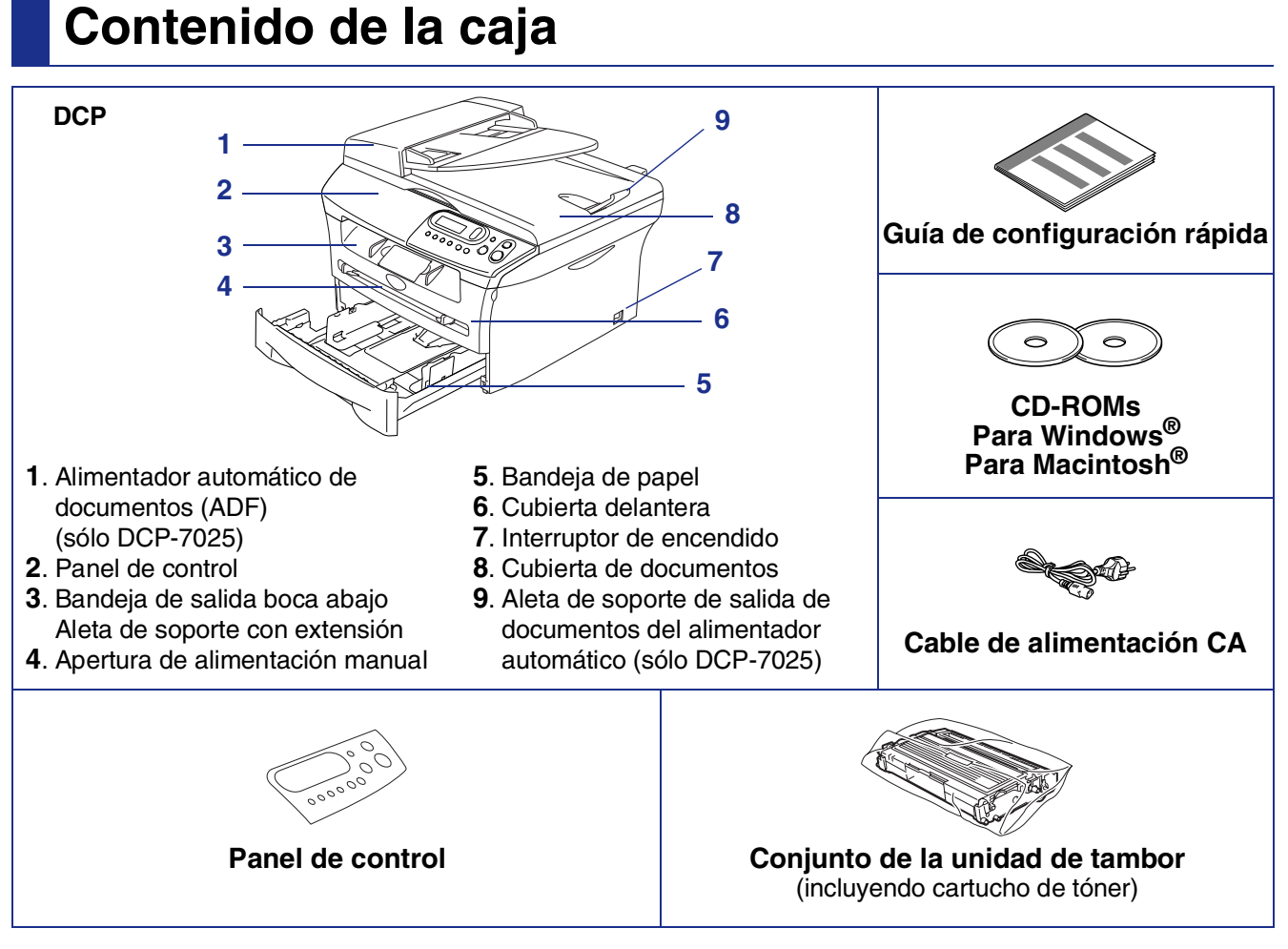

El contenido de la caja puede variar según el país.

Recomendamos guardar todos los materiales de embalaje y la caja.

El cable de interfaz no se incluye. Por favor adquiera el cable apropiado para la interfaz que vaya a utilizar (Paralelo o USB).

Cable de interfaz USB

Asegúrese de utilizar un cable de interfaz USB 2.0 cuya longitud no supere los 2,0 metros. No conecte el cable de interfaz a un hub sin alimentación eléctrica o un teclado de Mac<sup>®</sup>. Cuando utilice un cable USB, asegúrese de conectarlo al puerto de USB del ordenador y a lo contrario no lo conecte a un puerto en un teclado o a un hub USB no alimentado.

Cable de interfaz paralelo Asegúrese de utilizar un cable de interfaz paralelo cuya longitud no supere los 2,0 metros. Utilice un cable de interfaz blindado compatible con IEEE 1284.

## Panel de control

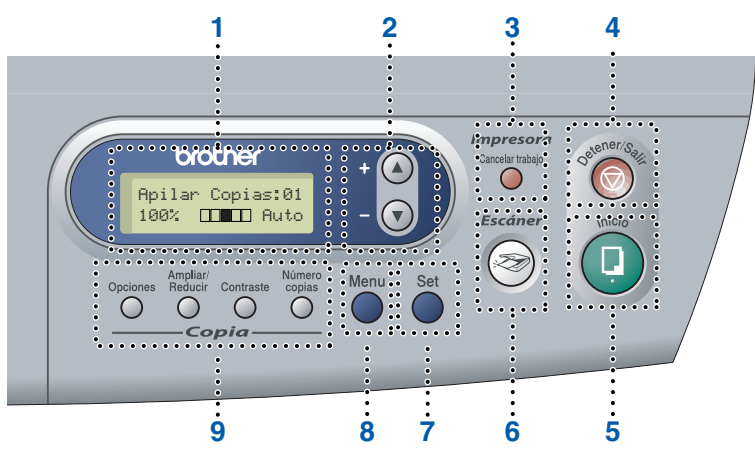

| 1. Pantalla de cristal líquido (LCD) | 2. Controles de navegación | 3. Botón Cancelar trabajo               |
|--------------------------------------|----------------------------|-----------------------------------------|
| 4. Botón Detener/Salir               | 5. Botón Inicio            | 6. Botón Escáner                        |
| 7. Botón Set                         | 8. Botón Menú              | 9. Teclas de copia (ajustes temporales) |

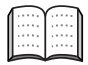

Consulte la información detallada acerca del panel de control en la sección "Información general del panel de control", en el Capítulo 1 del Manual del usuario.

## Tabla de contenido

## Paso 1 Configuración del equipo

| 1. | Instale el coniunto de la unidad de tambor | 4 |
|----|--------------------------------------------|---|
| 2. | Aiuste del panel de control                | 4 |
| 3. | Carque papel en la bandeja de papel        | 5 |
| 4. | Instale el cable de alimentación           | 6 |
| 5. | Selección del idioma de su preferencia     | 6 |
| 6. | Ajuste del contraste de la pantalla LCD    | 6 |

## Paso 2 Instalación del controlador y el software

|                                                                                                    | CD-ROM adjunto "MFL-Pro Suite"                                               | . 8 |
|----------------------------------------------------------------------------------------------------|------------------------------------------------------------------------------|-----|
| R                                                                                                  | Para usuarios de cable de interfaz USB                                       |     |
| ۲S                                                                                                 | ■ Para Windows <sup>®</sup> 98/98SE/Me/2000 Professional/XP                  | 10  |
| õ                                                                                                  | Para usuarios de cable de interfaz paralelo                                  |     |
| ב                                                                                                  | ■ Para Windows <sup>®</sup> 98/98SE/Me/2000 Professional/XP                  | 13  |
| <i< th=""><td>Para usuarios de Windows NT<sup>®</sup> Workstation versión 4.0</td><td>16</td></i<> | Para usuarios de Windows NT <sup>®</sup> Workstation versión 4.0             | 16  |
| >                                                                                                  | Para usuarios de opciones de NC-2200w                                        |     |
|                                                                                                    | Para usuarios del servidor externo inalámbrico de impresora y escáner        | 18  |
| R                                                                                                  | Para usuarios de cable de interfaz USB                                       |     |
| Ч                                                                                                  | ■ Para el sistema operativo Mac OS <sup>®</sup> de 9.1 a 9.2                 | 20  |
| t                                                                                                  | ■ Para usuarios de Mac OS <sup>®</sup> X 10.2.4 ó sistema operativo superior | 22  |
| ⊇.                                                                                                 | Para usuarios de opciones de NC-2200w                                        |     |
| Aac                                                                                                | ■ Para usuarios de Mac OS <sup>®</sup> X 10.2.4 ó sistema operativo superior | 25  |
| <                                                                                                  |                                                                              |     |

#### Opciones y Consumibles

| Opciones    | 28 |
|-------------|----|
| Consumibles | 28 |

## Paso 1 Configuración del equipo

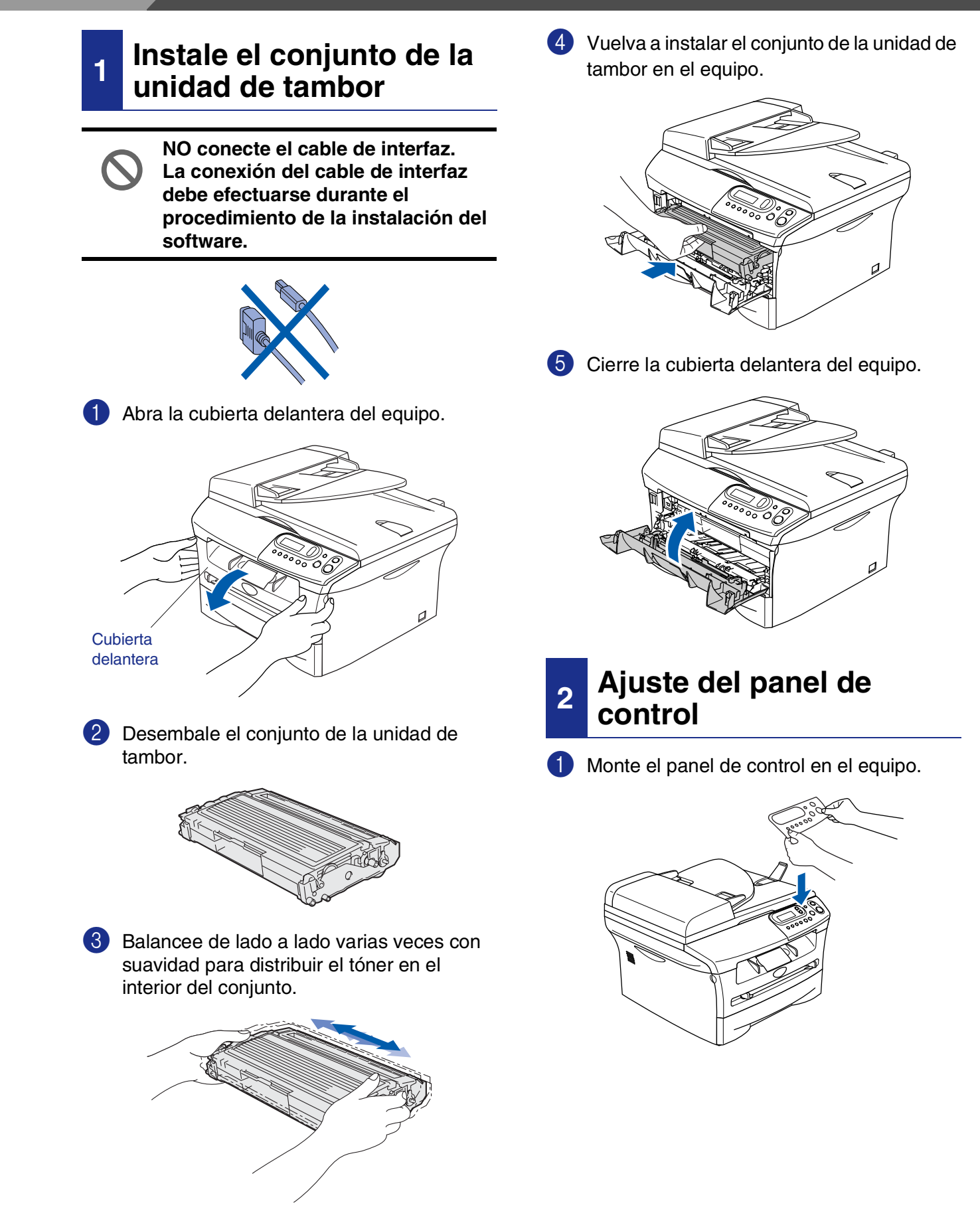

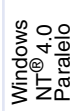

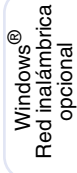

Macintosh<sup>®</sup> Red inalámbrica opcional

## 3

## Cargue papel en la bandeja de papel

Extraiga totalmente la bandeja de papel del equipo.

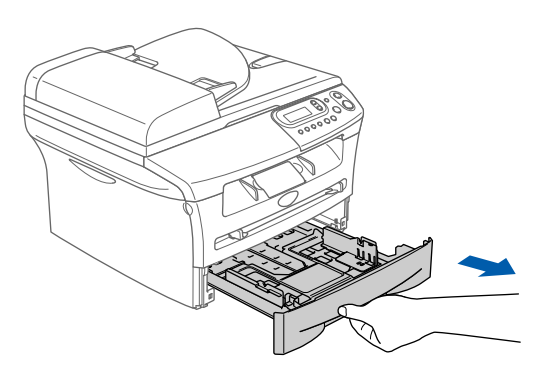

 Pulsando la palanca de desbloqueo de las guías del papel, deslice los ajustadores para adaptarlos al tamaño del papel.
 Cerciórese de que las guías queden firmemente encajadas en las ranuras.

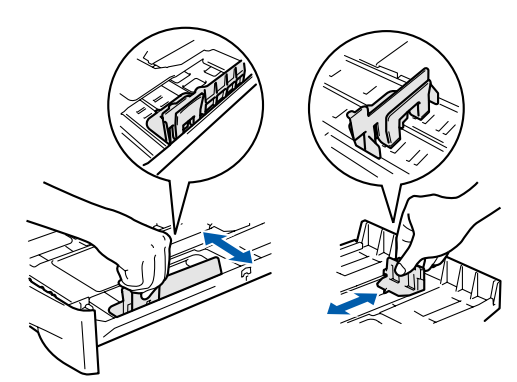

3

Aviente bien la pila de papel para evitar que se produzcan atascos y problemas de alimentación de papel.

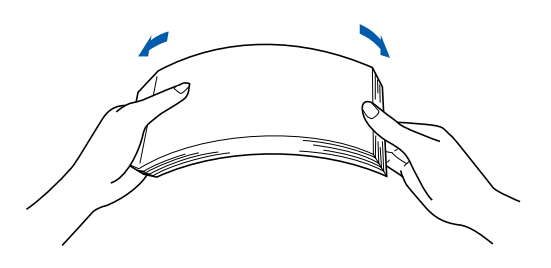

Coloque el papel en la bandeja. Asegúrese de que el papel de la bandeja no esté arrugado y que éste esté por debajo de la marca de nivel máximo.

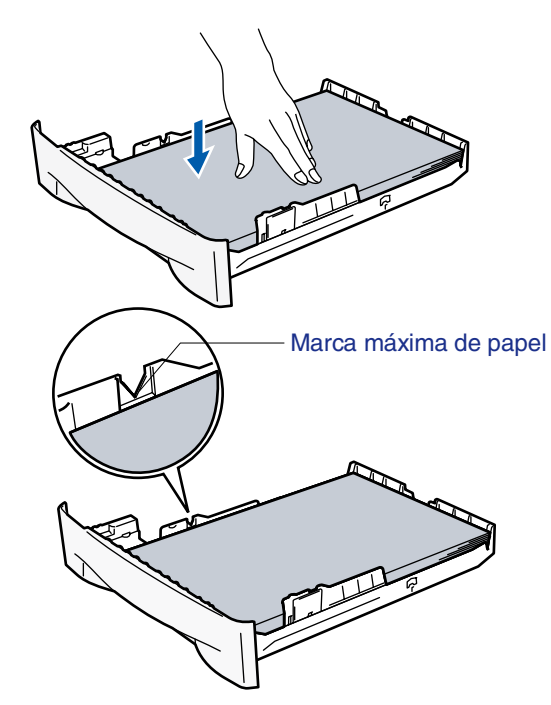

5 Vuelva a colocar firmemente la bandeja en el equipo y despliegue la aleta de soporte antes de utilizar el equipo.

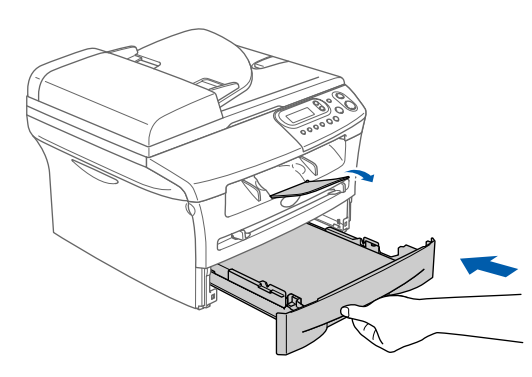

Si desea información detallada acerca de las especificaciones del papel, consulte "Acerca del papel" en el Capítulo 1 del Manual del usuario.

## Paso 1 Configuración del equipo

#### 4 Instale el cable de alimentación

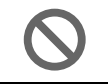

No conecte todavía el cable paralelo o USB.

 Asegúrese de que el equipo esté apagado. Conecte el cable de alimentación CA al equipo.

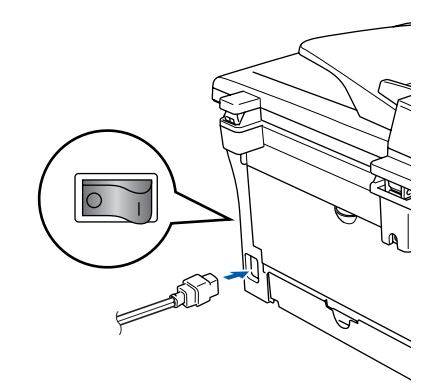

Enchufe el cable de alimentación CA a la toma de red. Encienda el equipo accionando el

interruptor de encendido.

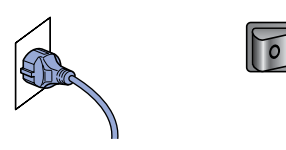

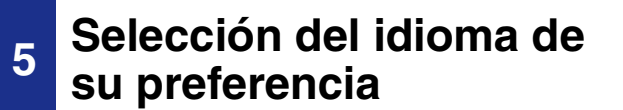

 Después de conectar el cable de alimentación, la pantalla LCD muestra:

> Select Language Press Set Key

Pulse Set.

Pulse el (a) o (v) para seleccionar el idioma de su preferencia y pulse **Set**.

English? ▲ Yes ▲ No

3 Si ha seleccionado el idioma de su preferencia, pulse ▲ (Sí).

Si ha configurado el idioma incorrectamente, puede cambiar el idioma desde el menú del panel de control del equipo. (Si desea información más detallada, consulte "Cómo cambiar la lengua usada en LCD", en el Capítulo 6 del Manual del usuario.)

#### 6 Ajuste del contraste de la pantalla LCD

Se puede modificar el contraste para que el texto de la pantalla LCD aparezca más claro o más oscuro.

 Pulse Menu y ▲ ó ▼ para seleccionar 1.Config. gral..
 Pulse Set.

2 Pulse ▲ ó ▼ para seleccionar 5. Contraste LCD.

> Config. gral. 5.Contraste LCD

#### Pulse Set.

3 Pulse o para seleccionar Claro o Oscuro.
Pulse Set.

4 Pulse Detener/Salir.

Configuración del equipo

Windows<sup>®</sup> USB

Windows<sup>®</sup> Paralelo

Windows NT<sup>®</sup> 4.0 Paralelo

Continúe a partir del paso 2, Instalación del controlador y el software

> Windows<sup>®</sup> Red inalámbrica opcional

tosh<sup>®</sup> Macintosh<sup>®</sup> ámbrica USB onal

Macintosh<sup>®</sup> Red inalámbrica opcional

## CD-ROM adjunto "MFL-Pro Suite"

EI CD-ROM incluye los siguientes elementos:

#### Windows®

| Macromedia Flash P | layer 6                 |                  |
|--------------------|-------------------------|------------------|
|                    |                         | <b>→</b> Ì Salir |
| Menú superior      |                         | ᅿ Anterior       |
| Menú supo          | erior                   |                  |
|                    |                         |                  |
| 😵 İnstale          | MFL-Pro Suite           |                  |
| 😵 Instale          | Aplicaciones Opcionales |                  |
| 🖻 Docum            | nentación               |                  |
| 🖌 🖊 Regist         | ro en línea             |                  |
| S Brothe           | er Solutions Center     |                  |
| Repara             | ción MFL-Pro Sute       |                  |
|                    |                         |                  |

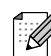

MFL-Pro Suite incluye controladores de impresora y de escáner, así como el software ScanSoft<sup>®</sup> PaperPort<sup>®</sup> 9.0SE, ScanSoft<sup>®</sup> OmniPage<sup>®</sup> y fuentes True Type<sup>®</sup>. PaperPort<sup>®</sup> 9.0SE es una aplicación de gestión de documentos que permite ver documentos escaneados. ScanSoft<sup>®</sup> OmniPage<sup>®</sup>, utilidad integrada en PaperPort<sup>®</sup> 9.0SE, es una aplicación de OCR que convierte imágenes en texto y permite modificarlas en el procesador de textos de su elección.

#### Macintosh®

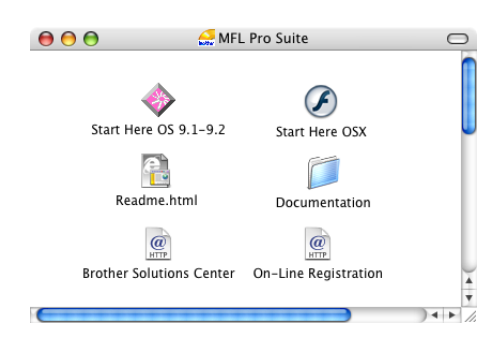

\*1 El Manual del usuario en el CD-ROM incluye la Guía del usuario del Software para consultar las funciones disponibles cuando está conectado a un ordenador (por ejemplo, impresión y escaneado).

#### Instale MFL-Pro Suite

Puede instalar el software MFL-Pro Suite y los controladores multifuncionales.

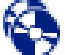

#### Instale Aplicaciones Opcionales

Puede instalar utilidades adicionales del software MFL-Pro Suite.

#### Documentación\*<sup>1</sup>

Vea el Manual del usuario y demás documentación en formato PDF (Incluido el visualizador).

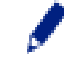

#### Registro en línea

Esta función le guiará hasta la página Web de Registro del producto Brother, donde podrá registrar rápidamente el equipo.

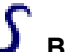

#### Brother Solutions Center

Información de contacto Brother y enlaces a sitios web que ofrecen las últimas noticias y servicios de ayuda.

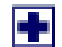

#### Reparación MFL-Pro Suite

Si se produjeran errores durante la instalación de MFL-Pro Suite, puede utilizar esta función para reparar y reinstalar automáticamente el software.

#### Start Here OS 9.1-9.2

Se puede instalar el controlador de la impresora, controlador del escáner y Presto!<sup>®</sup> PageManager<sup>®</sup> para Mac OS<sup>®</sup> 9.1 - 9.2.

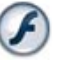

#### Start Here OSX

Puede instalar el controlador de la impresora, controlador del escáner y Presto!<sup>®</sup> PageManager<sup>®</sup> para Mac OS<sup>®</sup> 10.2.4 ó superior.

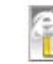

#### Readme.html

Aquí encontrará información importante y consejos para la solución de problemas.

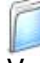

#### Documentation\*1

Vea el Manual del usuario y demás documentación en formato PDF.

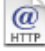

#### Brother Solutions Center

Si lo desea, puede acceder al Centro de soluciones de Brother, un sitio Web en el que encontrará información acerca de su producto Brother, incluyendo preguntas más frecuentes, manuales de usuario, actualizaciones de controlador y sugerencias para el uso del equipo.

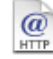

#### **On-Line Registration**

Esta función le guiará hasta la página Web de Registro del producto Brother, donde podrá registrar rápidamente el equipo.

Siga las instrucciones de esta página en lo referente al sistema operativo y el cable de interfaz. Para descargar los controladores más recientes y encontrar la solución óptima a su problema o consulta, puede acceder al Centro de Soluciones de Brother directamente desde el controlador, ó bien visitar el sitio Web **http://solutions.brother.com** 

Windows®

Macintosh®

| Para usuarios de cable de interfaz USB Vaya a la página 10<br>(Para Windows <sup>®</sup> 98/98SE/Me/2000 Professional/XP)                                                                       | Windows <sup>®</sup><br>USB                           |
|----------------------------------------------------------------------------------------------------|-------------------------------------------------------|
|                                                                                                    |                                                       |
| Para usuarios de cable de interfaz paralelo Vaya a la página 13<br>(Para Windows <sup>®</sup> 98/98SE/Me/2000 Professional/XP)                                                                  | Windows <sup>®</sup><br>Paralelo                      |
|                                                                                                    |                                                       |
| Usuarios de Windows NT <sup>®</sup> Workstation versión 4.0 Vaya a la página 16<br>(Para usuarios de cable de interfaz paralelo)                                                                | Windows<br>NT <sup>®</sup> 4.0<br>Paralelo            |
|                                                                                                    |                                                       |
| Usuarios de opciones de NC-2200w Vaya a la página 18<br>(Servidor externo inalámbrico de Impresora y Escáner)                                                                                   | Windows <sup>®</sup><br>Red inalámbrica<br>opcional   |
|                                                                                                    |                                                       |
|                                                                                                    |                                                       |
| Usuarios del cable de interfaz USB<br>■ Para usuarios de Mac OS <sup>®</sup> de 9.1 a 9.2 Vaya a la página 20<br>■ Para usuarios de Mac OS <sup>®</sup> X 10.2.4 ó superior Vaya a la página 22 | Macintosh <sup>®</sup><br>USB                         |
|                                                                                                    |                                                       |
| Usuarios de opciones de NC-2200w<br>Para usuarios de Mac OS <sup>®</sup> X 10.2.4 ó superior Vaya a la página 25                                                                                | Macintosh <sup>®</sup><br>Red inalámbrica<br>opcional |

9

## Para usuarios de cable de interfaz USB (Para Windows<sup>®</sup> 98/98SE/Me/2000 Professional/XP)

#### Asegúrese de haber seguido las instrucciones desde el Paso 1, "Configuración del equipo" en las páginas 4 - 6.

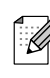

Cierre cualquier aplicación que esté activada antes de instalar el MFL-Pro Suite.

Desenchufe el equipo de la toma de corriente y desconéctelo del ordenador, si ya ha conectado un cable de interfaz.

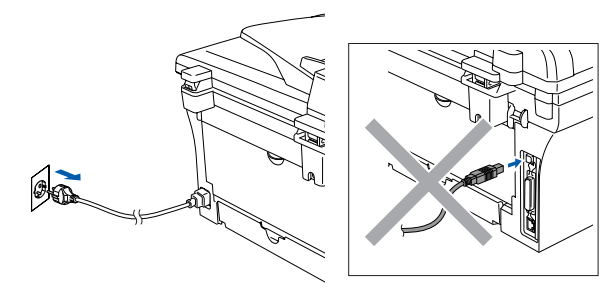

 Encienda el ordenador. (Para Windows<sup>®</sup> 2000 Professional/XP, tiene que iniciar la sesión como el Administrador.)

3 Inserte el CD-ROM para Windows<sup>®</sup> en la unidad de CD-ROM. Si aparece la pantalla Nombre del modelo, haga clic en el nombre del modelo que esté utilizando. Si aparece la pantalla Idioma, haga clic en el idioma de su preferencia.

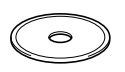

4 De este modo se abrirá el menú principal del CD-ROM. Haga clic en Instale MFL-Pro Suite.

| Macromedia Flash Player 6       |                                                       |
|---------------------------------|-------------------------------------------------------|
|                                 | +j Salir                                              |
| Menú superior                   | ᅿ Anter                                               |
| Menú superior                   |                                                       |
| Instale MFL-Pro Suite           | Instale MFL-Pro Suite                                 |
| Instale Aplicaciones Opcionales | Instale MFL-Pro Suite: Ios                            |
| Documentación                   | controladores multifunción,<br>ScanSoft® PaperPort® v |
| 🖌 Registro en línea             | OmniPage®OCR son instalado                            |
| Company                         | automaticamente.                                      |

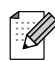

Si esta ventana no se abre, utilice el Explorador de Windows<sup>®</sup> para ejecutar el programa setup.exe desde el directorio raíz del CD-ROM de Brother.

5 Después de haber leído y aceptado el acuerdo de la licencia ScanSoft<sup>®</sup> PaperPort<sup>®</sup> 9.0SE, haga clic en Sí.

| ontrato de lice                                                                     | encia                                                                                                    | _        |
|-------------------------------------------------------------------------------------|----------------------------------------------------------------------------------------------------|----------|
| Lea cuidadosar                                                                      | nente el acuerdo de licencia siguiente.                                                                                                    |          |
| Presione la tecla                                                                   | a AV PÁG para ver el resto del acuerdo.                                                                                                    |          |
| ScanSoft                                                                            |                                                                                                    | ^        |
| Acuerdo de lice                                                                     | incia del usuario final                                                                                                    |          |
| EL SOFTWARE<br>OTORGAN BA<br>SÓLO SEGÚN<br>ATENTAMENT<br>USO DE CUAL<br>LOS TÉRMINO | Y EL MATERIAL PROPORCIONADOS CON ESTE ACUERDO SE<br>IO LICENCÍA, NO SE VENDEN Y ESTÁN DISFONIBLES PARA SU USO<br>LOS TERMINOS DE ESTE ACUERDO DE LICENCIA. LA OPIA O EL<br>E ESTE ACUERDO LA DESCARGA, LA INSTANACIÓN, LA COPIA O EL<br>QUIERO TRO MODO DEL SOFTWARE, IMPLICA SU AUEPTACIÓN DE<br>SY LAS CONDICIONES ESTABLECIDAS EN ESTE ACUERDO Y SU | ~        |
| ¿Acepta todos li<br>instalación se cr                                               | os términos del acuerdo de licencia? Si selecciona No, el programa de<br>errará. Para instalar "PaperPort", es necesario aceptar este acuerdo.                                                                                                    |          |
|                                                                                     | Sí No                                                                                                    | <b>_</b> |

- 6 La instalación de PaperPort<sup>®</sup> 9.0SE se iniciará automáticamente y seguirá con la instalación de MFL-Pro Suite.
- Cuando aparezca la ventana de Acuerdo de licencia del software Brother MFL-Pro Suite, lea el acuerdo de licencia y, a continuación haga clic en Sí si está de acuerdo a sus términos.

| other MFL-Pro Suite Instalación                                                                                                    | × |
|----------------------------------------------------------------------------------------------------|---|
| Contrato de licencia<br>Les cuidadosamente el acuerdo de licencia siguiente.                                                                                                    |   |
| Presione la tecla AV PÁG para ver el resto del acuerdo.                                                                                                    |   |
| Contrato de concesión de locario de usuario final para SOFTWARE de Biother<br>IMPGIRIANTE (EA.OETENDANTE): El parestere contrato de concesión de locario<br>de usuario inter (EU.A) es un contrato tomis etime el usuario final (EU.A) de Johnel Inducter,<br>lo sucenovoSOFTWARET que se initiativa de publica Inducteria<br>o de dalcova. A JohneYer (E) fuil, ede dala locario anticia de locario<br>de dalcova. A JohneYer (E) fuil, ede dala locario esta de locario<br>de dalcova. A JohneYer (E) fuil, ede dala locario ne esta de locario<br>de dalcova. A Johne si conseinto fis territos para el SOFTWARE. El nebro caso, no<br>estata a durcado para usar el SOFTWARE. El nebro caso, no<br>estata a durcado para usar el SOFTWARE. El nebro caso, no<br>estata durcado para usar el SOFTWARE. | < |
| Accepta todos ba terrimos del acuesdo de Someia 75 selecciono No. al programa de<br>matalación no certerá. Para instalas Biorhen MFL Pho Sule, es necesario oceptar este<br>al Elifeid     Cónte, Sí Bar                                                                                                    |   |

#### Windows®

8 Seleccione Conexión Local y, a continuación haga clic en Siguiente. La instalación continuará.

| Brother MFL-Pro Suite Instalación                                                                | X                                   |
|--------------------------------------------------------------------------------------------------|-------------------------------------|
| Tipo de Conexión                                                                                 |                                     |
| Elija el tipo de instalación que cubra mejor las<br>Haga clic en el tipo de Instalación que nece | necesidades.<br>site.               |
| <ul> <li>Conexián Local<br/>(cable USB o Pararelo)</li> <li>Instalación Personalizada</li> </ul> |                                     |
| Conexión Red<br>(Servidor de Impresora Interna o Externa)                                        | / <                                 |
|                                                                                                  | < <u>Atrás</u> Siguiente > Cancelar |

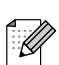

(sólo DCP-7025)

Si desea instalar el controlador PS (controlador BR-Script de Brother), seleccione Instalación Personalizada y siga las instrucciones que irán apareciendo en la pantalla. Cuando aparezca el mensaje Seleccionar componentes en la pantalla, active la casilla Controlador de impresora PS, y siga las instrucciones que irán apareciendo en la pantalla.

9 Cuando se visualice esta pantalla, conecte el cable de interfaz USB al PC, y a continuación conéctelo al equipo.

(Para Windows<sup>®</sup> XP)

| Brother MFL-Pro Suite Instalación                                                                                                    |          |
|----------------------------------------------------------------------------------------------------|----------|
| Conecte el equipo                                                                                                    | N.       |
| Enchufe el cable paralelo:<br>1. Conete el cable paralelo al PC y al expiso multiunción.<br>2. Encienda el equipo multiunción.<br>3. Espere mientas que continue el proceso de instalación.                                                                       |          |
| Enchufe el cable USB:<br>1. Consete el cable USB al PC y al equipo multifunción<br>2. Enciente el equipo multifunción.<br>3. Espere mierraria que confrau al proceso de instalación.<br>* Algunas ventanas se distán y cestada duaeste el proceso de instalación. | ón.      |
| < <u>A</u> trás Siguiente :                                                                                                    | Cancelar |

(Para usuarios de Windows<sup>®</sup> 98/98SE/Me/2000)

| ther MFL-Pro Suite Instalación                                                                                                    |                                                                                                    | ×        |
|----------------------------------------------------------------------------------------------------|----------------------------------------------------------------------------------------------------|----------|
| Conecte el equipo                                                                                                    |                                                                                                    | 124      |
| Inchufe el cable paralelo:                                                                                                    |                                                                                                    |          |
| <ol> <li>Conecte el cable paralelo al PC y al<br/>2. Encienda el equipo multifunción.</li> <li>Pulae el botón Siguiente y después</li> <li>Después de reiniciar el PC, por favo</li> </ol> | equipo multifunción.<br>el botón Finalizar para reiniciar el PC.<br>r espere hasta que se complete la ins | alación. |
| Enchufe el cable USB:                                                                                                    |                                                                                                    |          |
| <ol> <li>Conecte el cable USB al PC y al ec<br/>2. Encienda el equipo multifunción.</li> <li>Spere mientras que continua el proc<br/>"Algunas ventanas se abrirán y certi-</li> </ol>      | quipo multifunción.<br>ceso de instalación.<br>arán durante el proceso de instalaciór                     | L        |
|                                                                                                    | (                                                                                                    |          |

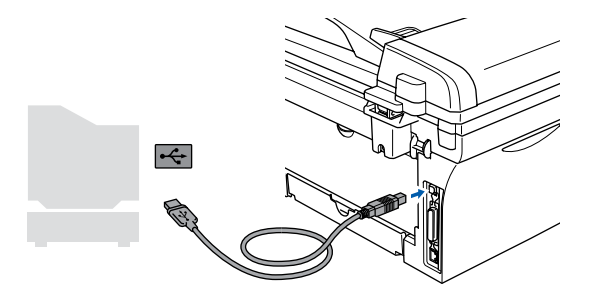

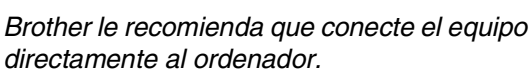

NO conecte el equipo a un puerto USB en un teclado o un hub USB sin alimentación.

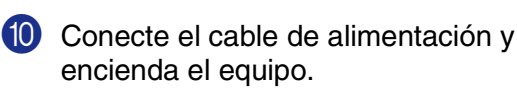

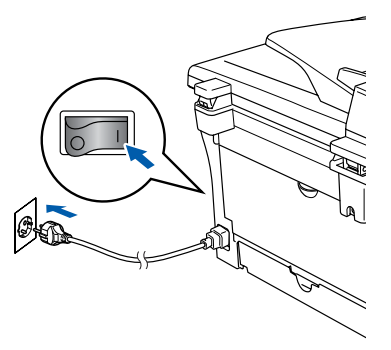

La pantalla de instalación tardará unos segundos en aparecer.

Se iniciará automáticamente la instalación de los controladores de Brother. Las pantallas aparecen una tras otra. Espere unos segundos a que todas las pantallas aparezcan.

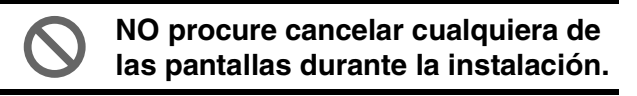

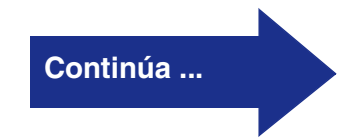

#### Para usuarios de cable de interfaz USB (Para Windows<sup>®</sup> 98/98SE/Me/2000 Professional/XP)

Cuando aparezca la ventana Registro en línea, seleccione las opciones de su preferencia y siga las instrucciones que irán apareciendo en la pantalla.

| Brother MFL-Pro Suite Instalación                                                                                                    |                                                                                           |
|----------------------------------------------------------------------------------------------------|-------------------------------------------------------------------------------------------|
| Registro en línea                                                                                                    | No.                                                                                       |
| Seleccione la compañía que desea registrar y haga ol<br>registrate el equipo ella Brother, para registrar el solte<br>"Scansolt". Si usted prefere no registrase ahora haga | ic en el botón "Siguiente". Para<br>vare ScanSolt PapeiPort elija<br>clic en "Siguiente". |
| Registro Brother                                                                                                    |                                                                                           |
|                                                                                                    | trás <b>Siguiente &gt;</b> Cancelar                                                       |

Haga clic en **Finalizar** para reiniciar el ordenador.

(Después de haber reiniciado el ordenador, para Windows<sup>®</sup> 2000 Professional/XP, tiene que iniciar la sesión como el Administrador.)

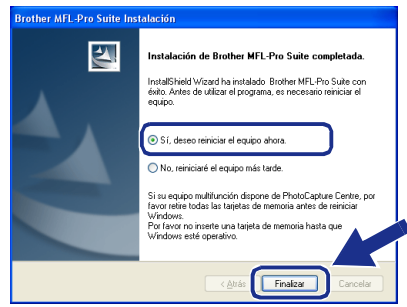

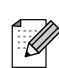

Si no ha podido haberse instalado correctamente, pruebe a instalar de nuevo mediante la opción **Reparación MFL-Pro Suite** desde el menú principal de CD-ROM. Seleccione **Reparación MFL-Pro Suite** y siga las instrucciones que irán apareciendo en pantalla.

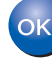

De este modo habrán quedado instalados, el MFL-Pro Suite, los controladores de impresora y de escáner de Brother, con lo que concluye el proceso de instalación.

## Para usuarios de cable de interfaz paralelo (Para Windows<sup>®</sup> 98/98SE/Me/2000 Professional/XP)

#### Asegúrese de haber seguido las instrucciones desde el Paso 1, "Configuración del equipo" en las páginas 4 - 6.

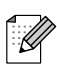

Cierre cualquier aplicación que esté activada antes de instalar el MFL-Pro Suite.

Desenchufe el equipo de la toma de corriente y desconéctelo del ordenador, si ya ha conectado un cable de interfaz.

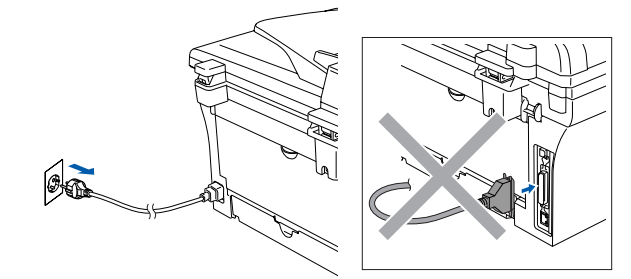

- Encienda el ordenador. (Para Windows<sup>®</sup> 2000 Professional/XP, tiene que iniciar la sesión como el Administrador.)
- Inserte el CD-ROM para Windows<sup>®</sup> en la unidad de CD-ROM. Si aparece la pantalla Nombre del modelo, haga clic en el nombre del modelo que esté utilizando. Si aparece la pantalla Idioma, haga clic en el idioma de su preferencia.

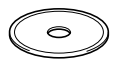

De este modo se abrirá el menú principal del CD-ROM.

Haga clic en Instale MFL-Pro Suite.

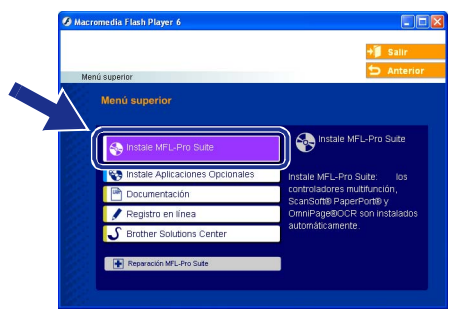

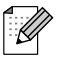

Si esta ventana no se abre, utilice el Explorador de Windows<sup>®</sup> para ejecutar el programa setup.exe desde el directorio raíz del CD-ROM de Brother.

5 Después de haber leído y aceptado el acuerdo de la licencia ScanSoft<sup>®</sup> PaperPort<sup>®</sup> 9.0SE, haga clic en Sí.

| C | Contrato de licencia                                                                                                    |
|---|----------------------------------------------------------------------------------------------------|
|   | Lea cuidadosamente el acuerdo de licencia siguiente.                                                                                                    |
|   | Presione la tecla AV PÁG para ver el resto del acuerdo.                                                                                                    |
|   | ScanSoft                                                                                                    |
|   | Acuerdo de licencia del usuario final                                                                                                    |
|   | EL SOFTWARE YEL MATERIAL PROPRODINADOS CON ESTE ACUERDO SE<br>OTORRAN ADA UCIENCIA, NO SE VENEMIY ESTA ADIERNILES PARA SU USO<br>SOLO SEGUN LOS TERMINOS DE ESTE ACUERDO DE LICENCIA, LEA<br>ALEVTAMENTE ESTE ACUERDO LOS DESCRAGA. LA INSTALACIÓN LA COPIA O EL<br>USO DE CUALQUIER O TRIA NODO DEL SOFTWARE, MARILOS SU ACEPTACIÓN DE<br>USE TERMINOS Y LAS CONCIDIONES STRALECIDAS EN ESTE ACUERDO Y<br>DE TERMINOS Y LAS CONCIDIONES STRALECIDAS EN ESTE ACUERDO Y |
|   | ZAcepta todos los términos del acuerdo de licencia? Si selecciona No, el programa de<br>instalación se cerrará. Para instalar "PaperPort", es necesario aceptar este acuerdo.                                                                                                    |
|   |                                                                                                    |
|   | Sí No                                                                                                    |

- 6 La instalación de PaperPort<sup>®</sup> 9.0SE se iniciará automáticamente y seguirá con la instalación de MFL-Pro Suite.
- 7 Cuando aparezca la ventana de Acuerdo de licencia del software Brother MFL-Pro Suite, lea el acuerdo de licencia y, a continuación haga clic en Sí si está de acuerdo a sus términos.

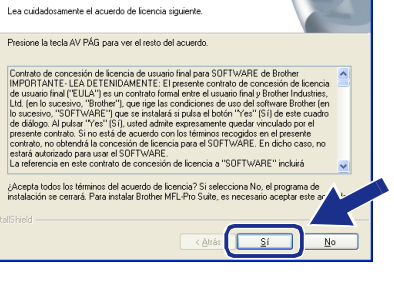

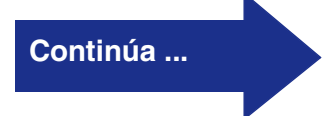

Para usuarios de cable de interfaz paralelo (Para Windows<sup>®</sup> 98/98SE/Me/2000 Professional/XP)

8 Seleccione Conexión Local y, a continuación haga clic en Siguiente. La instalación continuará.

| rother MFL-Pro Suite Instalación                                                                | ×                                   |
|-------------------------------------------------------------------------------------------------|-------------------------------------|
| Tipo de Conexión                                                                                | 2                                   |
| Elija el tipo de instalación que cubra mejor la<br>Haga clic en el tipo de Instalación que nece | s necesidades.<br>site.             |
| Ocnexión Local<br>(cable USB o Pararelo)<br>☐ Instalación Personalizada                         |                                     |
| Conexión Red<br>(Servidor de Impresora Interna o Externa)                                       | <i>س</i> / س                        |
|                                                                                                 | < <u>Atrás</u> Siguiente > Cancelar |

Ø

(sólo DCP-7025) Si desea instalar el controlador PS (controlador BR-Script de Brother), seleccione Instalación Personalizada y siga las instrucciones que irán apareciendo en la pantalla. Cuando aparezca el mensaje Seleccionar componentes en la pantalla, active la casilla Controlador de impresora PS, y siga las instrucciones que irán apareciendo en la pantalla.

9 Cuando se visualice esta pantalla, conecte el cable de interfaz paralelo al PC, y a continuación conéctelo al equipo.

(Para Windows<sup>®</sup> XP)

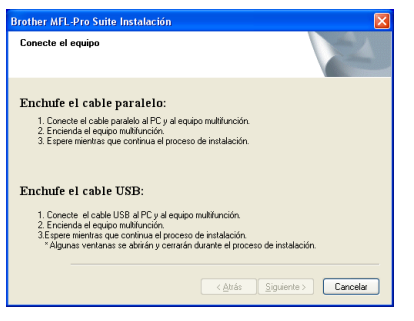

(Para usuarios de Windows<sup>®</sup> 98/98SE/Me/2000)

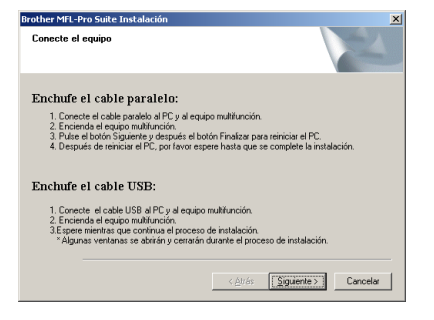

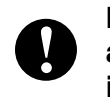

NO enchufe el cable de alimentación antes de conectar el cable de interfaz paralelo. Podría causar daños al equipo.

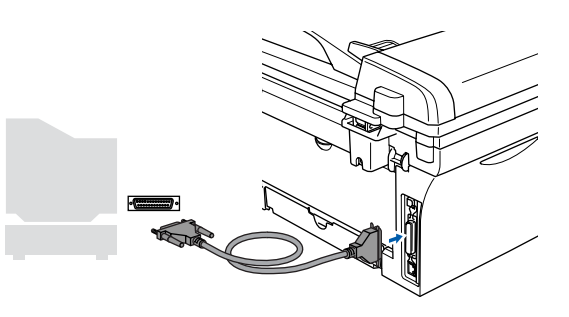

Brother le recomienda que conecte el equipo directamente al ordenador.

Conecte el cable de alimentación y encienda el equipo.

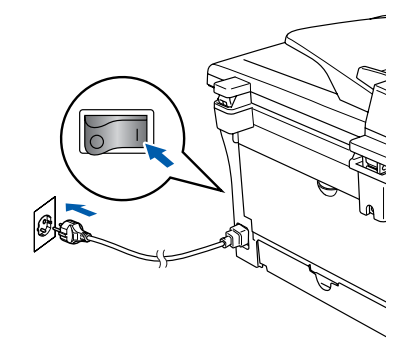

1 Para usuarios de Windows<sup>®</sup> 98/98SE/Me/ 2000 Professional, haga clic en **Siguiente**.

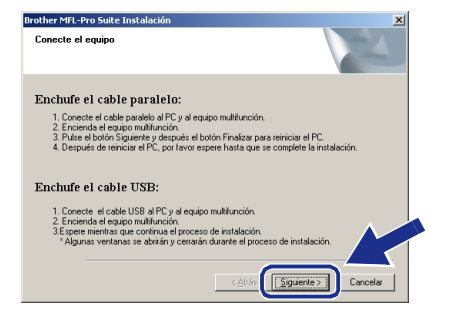

Para usuarios de Windows<sup>®</sup> XP, espere un rato ya que la instalación de los controladores de Brother iniciará automáticamente. Las pantallas aparecen una tras otra.

NO procure cancelar cualquiera de las pantallas durante la instalación.

Cuando aparezca la ventana Registro en línea, seleccione las opciones de su preferencia y siga las instrucciones que irán apareciendo en la pantalla.

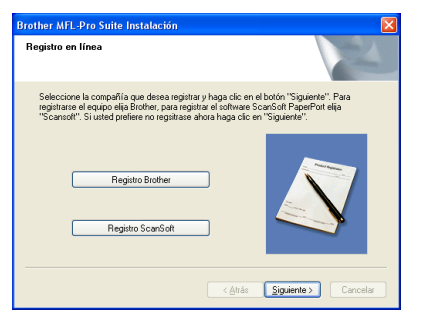

Cuando aparezca la siguiente pantalla, haga clic en Finalizar y espere a que el PC reinicie Windows<sup>®</sup> y continúe la instalación.

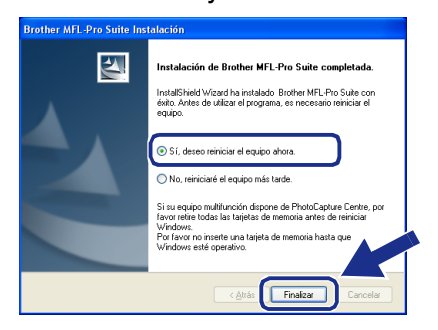

- La instalación de los controladores de Brother finalizará cuando se reinicie el ordenador automáticamente. Siga las instrucciones en la pantalla. (Para Windows<sup>®</sup> 2000 Professional/XP, tiene que iniciar la sesión como el Administrador.)
- Para usuarios de Windows<sup>®</sup> 2000 Professional, si aparecen los cuadros de diálogo Firma digital no encontrada, haga clic en Sí para instalar el controlador.

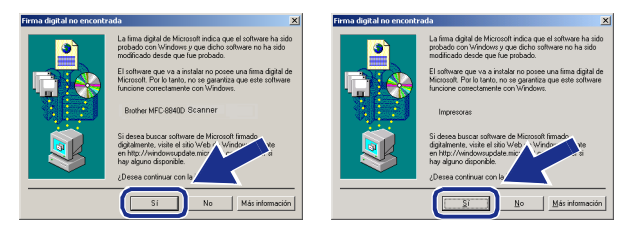

Si no ha podido haberse instalado correctamente, pruebe a instalar de nuevo mediante la opción **Reparación MFL-Pro Suite** desde el menú principal de CD-ROM. Seleccione **Reparación MFL-Pro Suite** y siga las instrucciones que irán apareciendo en pantalla.

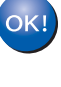

De este modo habrán quedado instalados, el MFL-Pro Suite, los controladores de la impresora y del escáner de Brother, con lo que concluye el proceso de instalación.

#### Para usuarios de Windows NT<sup>®</sup> Workstation versión 4.0

#### Asegúrese de haber seguido las instrucciones desde el Paso 1, "Configuración del equipo" en las páginas 4 - 6.

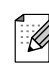

Cierre cualquier aplicación que esté activada antes de instalar el MFL-Pro Suite.

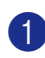

Encienda el ordenador. Debe iniciar la sesión como administrador.

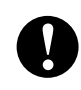

NO enchufe el cable de alimentación antes de conectar el cable de interfaz paralelo. Podría causar daños al equipo.

2 Conecte el cable de interfaz paralelo al ordenador, y a continuación conéctelo al equipo.

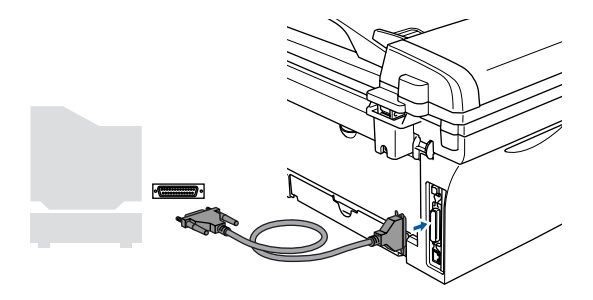

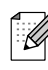

Brother le recomienda que conecte el equipo directamente al ordenador.

Conecte el cable de alimentación y encienda el equipo.

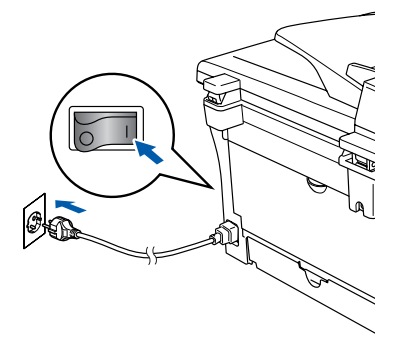

Inserte el CD-ROM para Windows<sup>®</sup> en la unidad de CD-ROM. Si aparece la pantalla Nombre del modelo, haga clic en el nombre del modelo que esté utilizando. Si aparece la pantalla Idioma, haga clic en el idioma de su preferencia.

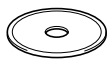

5 De este modo se abrirá el menú principal del CD-ROM.

Haga clic en Instale MFL-Pro Suite.

| 🕼 Macromedia Flash Player 8     | →) Salir                                                               |
|---------------------------------|------------------------------------------------------------------------|
| Menú superior<br>Menú superior  |                                                                        |
| So Instale MFL-Pro Suite        | Instale MFL-Pro Suite                                                  |
| Instale Aplicaciones Opcionales | stale MFL-Pro Suite: los<br>introladores multifunción,                 |
| Registro en línea               | canSoft® PaperPort® y<br>mniPage®OCR son instalados<br>itomáticamente. |
| Repración MFL-Pro Sute          |                                                                        |
|                                 |                                                                        |

Si esta ventana no aparece, use el Explorador de Windows<sup>®</sup> para ejecutar el programa **setup.exe** desde el directorio raíz del CD-ROM de Brother.

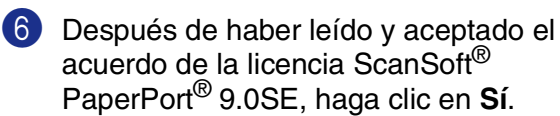

| Presione la tecla /                                                                           | V PÁG para ver el resto del acuerdo.                                                                                                    |                                                                                                    |
|-----------------------------------------------------------------------------------------------|----------------------------------------------------------------------------------------------------|----------------------------------------------------------------------------------------------------|
| ScanSoft                                                                                      |                                                                                                    |                                                                                                    |
| Acuerdo de licen                                                                              | sia del usuario final                                                                                                    | -                                                                                                    |
| EL SOFTWARE '<br>OTORGAN BAJO<br>SÓLO SEGÚN LI<br>ATENTAMENTE<br>USO DE CUALQ<br>LOS TÉRMINOS | 'EL MATERIAL PROPORCIONADOS CO<br>LICENCIA, NO SE VENDEN Y ESTÁN DI<br>IS TÉRMINOS DE ESTE ACUERDO DE L<br>ESTE ACUERDO. LA DESCARGA, LA INV<br>JIER OTRO MODO DEL SOFTWARE, IMI<br>Y LAS CONDICIONES ESTABLECIDAS E | N ESTE ACUERDO SE<br>SPONIBLES PARA SU USO<br>JCENCIA, LEA<br>TALACIÓN, LA COPIA O EL<br>PUCA SU ACEPTACIÓN DE<br>N ESTE ACUERDO Y SU |
| Acepta todos los                                                                              | términos del acuerdo de licencia? Si selec<br>x4E Para instalar "Para#Pot", as pecesario                                                                                                    | ciona No, el programa de                                                                                                    |

7 La instalación de PaperPort<sup>®</sup> 9.0SE se iniciará automáticamente y seguirá con la instalación de MFL-Pro Suite.

Cuando aparezca la ventana de Acuerdo de licencia del software Brother MFL-Pro Suite, lea el acuerdo de licencia y, a continuación haga clic en **Sí** si está de acuerdo a sus términos.

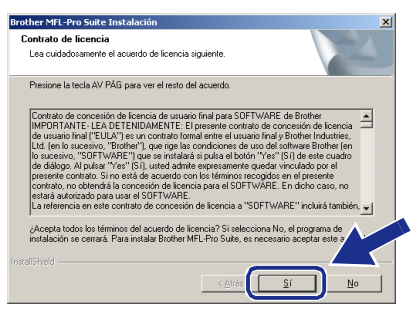

Seleccione Conexión Local y, a continuación haga clic en Siguiente.
 La instalación continuará.

| Brother MFL-Pro Suite Instalación<br>Tipo de Conexión                                                        | ×                        |
|----------------------------------------------------------------------------------------------------|--------------------------|
| Elia el tipo de instalación que cubra mejor las necesid<br>Haga clic en el lipo de instalación que necesite. | des.                     |
| <ul> <li>Conexión Local<br/>(cable USB o Pararelo)</li> <li>Instalación Personalizada</li> </ul>             |                          |
| Conexión Red     (Servidor de Impresora Interna o Externa)     Instalación Personalizada                     | -/ W                     |
| _ <a< th=""><th>rás Siguiente &gt; Cancelar</th></a<>                                                        | rás Siguiente > Cancelar |

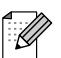

(sólo DCP-7025)

Si desea instalar el controlador PS (controlador BR-Script de Brother), seleccione **Instalación Personalizada** y siga las instrucciones que irán apareciendo en la pantalla. Cuando aparezca el mensaje **Seleccionar componentes** en la pantalla, active la casilla **Controlador de impresora PS**, y siga las instrucciones que irán apareciendo en la pantalla. Cuando aparezca la ventana Registro en línea, seleccione las opciones de su preferencia y siga las instrucciones que irán apareciendo en la pantalla.

| Registro en línea                                    |                                                      |                                   | [                                    | Z               |
|------------------------------------------------------|------------------------------------------------------|-----------------------------------|--------------------------------------|-----------------|
| Seleccione la compañía<br>registrarse el equipo elia | a que desea registrar y l<br>Brother, para registrar | haga clic en el<br>el software Sc | botón "Siguiente<br>anSoft PaperPort | ". Para<br>elia |
| "Scansoft". Siusted pre                              | fiere no regsitrase ahor                             | a haga clic en                    | "Siguiente".                         |                 |
|                                                      |                                                      |                                   |                                      |                 |
|                                                      |                                                      |                                   |                                      |                 |
| Heg                                                  | istro Brother                                        |                                   |                                      |                 |
|                                                      |                                                      |                                   |                                      |                 |
| Regi                                                 | tro ScanSoft                                         |                                   |                                      |                 |
|                                                      |                                                      |                                   |                                      |                 |
|                                                      |                                                      |                                   |                                      |                 |
|                                                      |                                                      |                                   | Siguente >                           |                 |

Cuando aparezca el mensaje siguiente en la pantalla, haga clic en Finalizar y espere a que el PC reinicie Windows y continúe la instalación.

(Debe iniciar la sesión como administrador.)

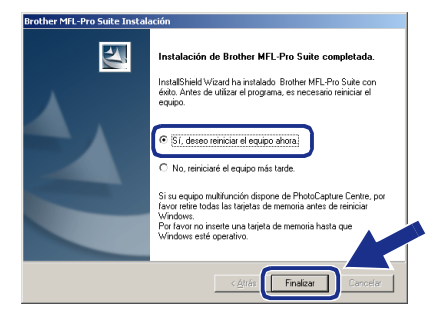

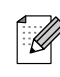

Si no ha podido haberse instalado correctamente, pruebe a instalar de nuevo mediante la opción **Reparación MFL-Pro Suite** desde el menú principal de CD-ROM. Seleccione **Reparación MFL-Pro Suite** y siga las instrucciones que irán apareciendo en pantalla.

| 0 | K! |
|---|----|
|   |    |
|   |    |

De este modo habrán quedado instalados, el MFL-Pro Suite, los controladores de la impresora y del escáner, con lo que concluye el proceso de instalación.

# Windows NT<sup>®</sup>4.0

Instalación del controlador y el software

#### Para usuarios de opciones de NC-2200w (Para usuarios del servidor externo inalámbrico de impresora y escáner)

#### Asegúrese de haber seguido las instrucciones desde el Paso 1, "Configuración del equipo" en las páginas 4 - 6.

- Antes de instalación, lea la Guía de configuración rápida para el servidor externo inalámbrico de impresora y escáner (NC-2200w) y siga la instrucción.
- Si está utilizando un software Cortafuegos Personal o Firewall, desactívelo. Una vez esté seguro de que puede imprimir, vuelva a activar el software de Cortafuegos Personal o Firewall. Cierre cualquier aplicación que esté activada antes de instalar el MFL-Pro Suite.
- 3 Conecte el cable de alimentación y encienda el equipo.

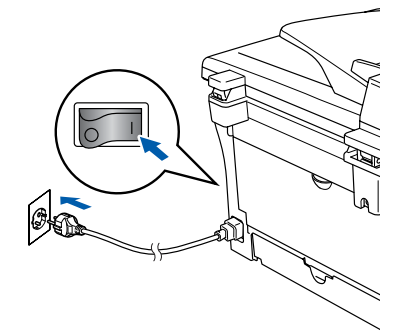

- Encienda el ordenador. (Para usuarios de Windows<sup>®</sup> 2000 Professional/XP/Windows NT<sup>®</sup> 4.0, debe iniciar la sesión como administrador.)
- 5 Inserte el CD-ROM para Windows<sup>®</sup> en la unidad de CD-ROM. Si aparece la pantalla Nombre del modelo, haga clic en el nombre del modelo que esté utilizando. Si aparece la pantalla Idioma, haga clic en el idioma de su preferencia.

 De este modo se abrirá el menú principal del CD-ROM.
 Haga clic en Instale MFL-Pro Suite.

Mercemedia I kash Hayer 4

Mercemedia I kash Hayer 4

Merci Superior

Merci Superior

Merci Superior

Merci Superior

Merci Superior

Merci Superior

Merci Superior

Merci Superior

Merci Superior

Merci Superior

Merci Superior

Merci Superior

Merci Superior

Merci Superior

Merci Superior

Merci Superior

Merci Superior

Merci Superior

Merci Superior

Merci Superior

Merci Superior

Merci Superior

Merci Superior

Merci Superior

Merci Superior

Merci Superior

Merci Superior

Merci Superior

Merci Superior

Merci Superior

Merci Superior

Merci Superior

Merci Superior

Merci Superior

Merci Superior

Merci Superior

Merci Superior

Merci Superior

Merci Superior

Merci Superior

Merci Superior

Merci Superior

Merci Superior

Merci Superior

Merci Superior

Merci Superior

Merci Superior

Merci Superior

Merci Superior

Merci Superior

Merci Superior

Merci Superior

Merci Superior

Merci Superior

Merci Superior

Merci Superior

Merci Superior

Merci Superior

Merci Superior

Merci Superior

Merci Superior

Merci Superior

Merci Superior

Merci Superior

Merci Superior

Merci Superior

Merci Superior

Merci Superior

Merci Superior

Merci Superior

Merci Superior

Merci Superior

Merci Superior

Merci Superior

Merci Superior

Merci Superior

Merci Superior

Merci Superior

Merci Superior

Merci Superior

Merci Superior

Merci Superior

Merci Superior

Merci Superior

Merci Superior

Merci Superior

Merci Superior

Merci Superior

Merci Superior

Merci Superior

Merci Superior

Merci Superior

Merci Superior

Merci Superior

Merci Superior

Merci Superior

Merci Superior

Merci Superior

Merci Superior

Merci Superior

Merci Superior

Merci Superior

Merci Superior

Merci Superior

Merci Superior

Merci Superior

Merci Superior

Merci Superior

Merci Superior

Merci Superior

Merci Superior

Merci Superior

Merci Superior

Merci Superior

Merci Superior

Merci Superior

Merci Superior

Merci Superior

Merci Superior

Merci Superior

Merci Superior

Merci Superior

Merci Superior

Merci Superior

Merci S

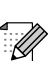

Si esta ventana no aparece, use el Explorador de Windows<sup>®</sup> para ejecutar el programa **setup.exe** desde el directorio raíz del CD-ROM de Brother.

7 Después de haber leído y aceptado el acuerdo de la licencia ScanSoft<sup>®</sup> PaperPort<sup>®</sup> 9.0SE, haga clic en Sí.

| ontrato de licencia                                                                                                    |
|----------------------------------------------------------------------------------------------------|
| Lea cuidadosamente el acuerdo de licencia siguiente.                                                                                                    |
| Presione la tecla AV PÁG para ver el resto del acuerdo.                                                                                                    |
| ScanSoft                                                                                                    |
| Acuerdo de licencia del usuario final                                                                                                    |
| EL SOFTWARE Y EL MATERIAL PROPORICIONADOS CON ESTE ACUERDO SE<br>OTORGAN ADAL UENCIANA NO SE VENON Y ESTA NOTORNIELS PARAS SU USO<br>SÓLO SEGÓN LOS TÉRMINOS DE ESTE ACUERDO DE UTENICAL LA<br>ALTIMATENTE ESTE ACUERDO LA DOSCARCIA, LANSIALACIÓN, LA COPIA O EL<br>USO DE CUNAQUIER O TINO MODO DEL SOFTWARE, IMPLICA SU ALEPÍACIÓN DE<br>USO DE CUNAQUIER O TINO MODO DEL SOFTWARE, IMPLICA SU ALEPÍACIÓN DO<br>LOS TÉRMINOS Y LA CONDICIONES ESTÁRIELCONS ESTE ACUERDO LOS<br>LOS TÉRMINOS Y LA CONDICIONES ESTÁRIECTOS NESTE ACUERDO Y SU |
| ¿Acepta todos los términos del acuerdo de licencia? Si selecciona No, el programa de<br>instalación se cerrará. Para instalar "PaperPort", es necesario aceptar este acuerdo.                                                                                                    |
|                                                                                                    |
| Sí No                                                                                                    |

- 8 La instalación de PaperPort<sup>®</sup> 9.0SE se iniciará automáticamente y seguirá con la instalación de MFL-Pro Suite.
- Ouando aparezca la ventana de Acuerdo de licencia del software Brother MFL-Pro Suite, lea el acuerdo de licencia y, a continuación haga clic en Sí si está de acuerdo a sus términos.

| ontrato de licencia                                                                                                    |                                                                                                    |                                                                                                    |   |
|----------------------------------------------------------------------------------------------------|----------------------------------------------------------------------------------------------------|----------------------------------------------------------------------------------------------------|---|
| Lea cuidadosamente el acuerdo de lic                                                                                                    | cencia siguiente.                                                                                                    |                                                                                                    |   |
| Presione la tecla AV PÁG para ver el                                                                                                    | resto del acuerdo.                                                                                                    |                                                                                                    |   |
| Contrato de concesión de licencia de<br>IMPORTANTE- LEA DETENIDAMEI<br>de usuaio final ("EULA") es un contru<br>Ld. (en lo sucesivo, "Brothar"), que<br>lo sucesivo, "SOFTWARE") que se i<br>de dálogo. Al pulsar "Yes" (S1), uste<br>presente contrato. Sin o está de acua<br>contrato, no obtendrá la concesión de SOFT | e usuario final para SOFTV.<br>NTE: El presente contrato<br>rato formal entre el usuario<br>rige las condiciones de usu<br>ristalará si pulsa el botón "<br>d admite expresamente qu<br>erdo con los términos reco<br>le licencia para el SOFTV.<br>UNEF | /ARE de Brother<br>de concesión de licencia<br>final y Brother Industries,<br>o del software Brother (en<br>Yes" (SI) de este cuadro<br>edar vinculado por el<br>gidos en el presente<br>ARE. En dicho caso, no |   |
| La referencia en este contrato de co                                                                                                    | ncesión de licencia a "SOI                                                                                                    | TWARE'' incluirá                                                                                                    | ~ |
| Acepta todos los términos del acuero<br>instalación se cerrará. Para instalar Br                                                                                                    | do de licencia? Si seleccio<br>tother MFL-Pro Suite, es ne                                                                                                    | na No, el programa de<br>ecesario aceptar este ar                                                                                                    | V |

Si el equipo no está configurado para ser usado en su red, en la ventana aparecerá el mensaje **Configurar dirección IP**. Introduzca la correcta información de la dirección IP de la red y siga las instrucciones que aparecen en su pantalla.

Windows®

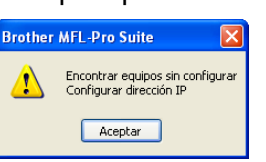

Cuando aparezca la ventana Registro en línea, seleccione las opciones de su preferencia y siga las instrucciones que irán apareciendo en la pantalla.

her MFL-Pro Suite Instalación

|              | Seleccione la compañía que desea registrar y haga clic en el botón "Siguiente". Para<br>registrarse el equipo elija Brother, para registrar el software ScanSoft PaperPort elija<br>"Scansoft". Si usted prefiere no registrare ahora haga clic en "Siguiente". |                  |
|--------------|----------------------------------------------------------------------------------------------------|------------------|
|              | Registo Brother Registro ScarGot                                                                                                    |                  |
|              | < <u>∆</u> trás <u>Siguiente</u> > Cancelar                                                                                                    |                  |
| Cuai<br>a pa | ndo aparezca el mensaje sigui<br>Intalla, haga clic en <b>Finalizar</b> y                                                                                                    | ente e<br>/ espe |
| au           | e el PC reinicie y continúe la ins                                                                                                    | stalació         |

Cuando aparezca el mensaje siguiente en la pantalla, haga clic en Finalizar y espere a que el PC reinicie y continúe la instalación. (Para usuarios de Windows<sup>®</sup> 2000 Professional/XP/Windows NT<sup>®</sup> 4.0, debe iniciar la sesión como administrador.)

# Instanción de Brother MFL-Pro Suite completada Instalación de Brother MFL-Pro Suite completada Instalación de Brother MFL-Pro Suite completada Instalación de Instalación Brother MFL-Pro Suite com Suite de programa, es necessito retroitar el equipo or, reiniciar el equipo años or, reiniciar el equipo años or no reinier de las targias de memoria añes de rerriciar Nor oriente una targia de memoria añes de rerriciar Nordore. De las targias de memoria añes de rerriciar Nordore. De las targias de memoria añes de rerriciar Nordore.

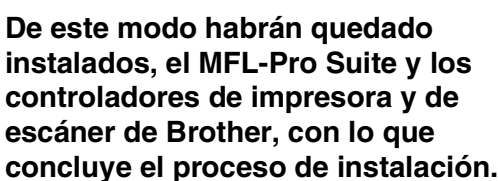

- Para las instalaciones en red, no es compatible con la selección Reparación MFL-Pro Suite desde el menú principal.
  - El escaneado en red no es compatible con Windows NT<sup>®</sup> 4.0.

Seleccione Conexión Red y, a continuación haga clic en Siguiente.

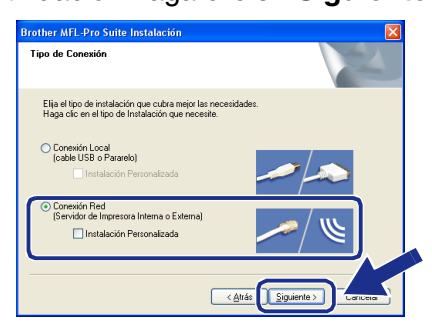

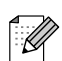

(sólo DCP-7025)

Si desea instalar el controlador PS (controlador BR-Script de Brother), seleccione **Instalación Personalizada** y siga las instrucciones que irán apareciendo en la pantalla. Cuando aparezca el mensaje **Seleccionar componentes** en la pantalla, active la casilla **Controlador de impresora PS**, y siga las instrucciones que irán apareciendo en la pantalla.

La instalación de los controladores Brother se iniciará automáticamente. Las pantallas de la instalación aparecen una tras otra. Espere unos segundos a que todas las pantallas aparezcan.

NO procure cancelar cualquiera de las pantallas durante la instalación.

Si el aparato está configurado para ser usado en la red, seleccione su equipo desde la lista y, a continuación haga clic en Siguiente.

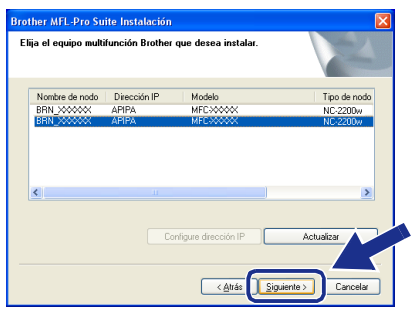

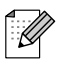

Esta ventana no aparecerá si este modelo es el único aparato de Brother conectado en la red, se seleccionará éste automáticamente.

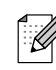

#### Para usuarios de cable de interfaz USB

## Para el sistema operativo Mac OS<sup>®</sup> de 9.1 a 9.2

Asegúrese de haber seguido las instrucciones desde el Paso 1, "Configuración del equipo" en las páginas 4 - 6.

 Desconecte el equipo de la toma de corriente y desconéctelo del Macintosh<sup>®</sup>, si ya ha conectado un cable de interfaz.

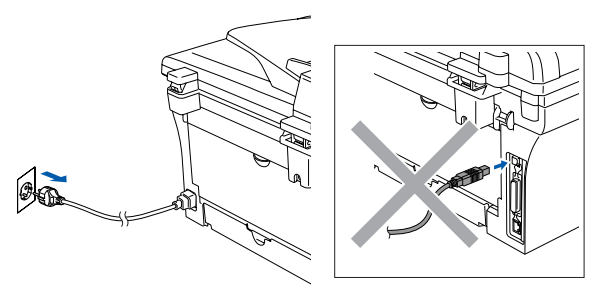

- 2 Encienda el Macintosh<sup>®</sup>.
- 3 Inserte el CD-ROM incluido para
  - Macintosh<sup>®</sup> en la unidad de CD-ROM.

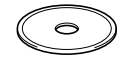

4 Haga doble clic en el icono Start Here OS 9.1-9.2 para instalar los controladores de la impresora y del escáner. Si aparece la pantalla Idioma, haga clic en el idioma de su preferencia.

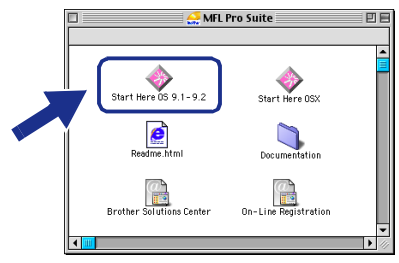

5 Haga clic en MFL-Pro Suite para la instalación.

| brother |                     | →∭ Salir   |
|---------|---------------------|------------|
|         |                     | S Anterior |
|         |                     |            |
|         |                     |            |
|         |                     |            |
|         | MFL-Pro Suite       |            |
|         |                     |            |
|         | Presto! PageManager |            |
|         |                     |            |
|         |                     |            |

- 6 Siga las instrucciones en pantalla y reinicie el Macintosh<sup>®</sup>.
  - Conecte el cable de interfaz USB al ordenador Macintosh<sup>®</sup>, y a continuación conéctelo al equipo.

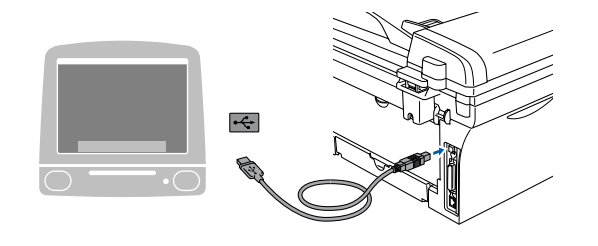

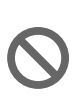

NO conecte el equipo a un puerto USB en un teclado o un hub USB sin alimentación.

8 Conecte el cable de alimentación y encienda el equipo.

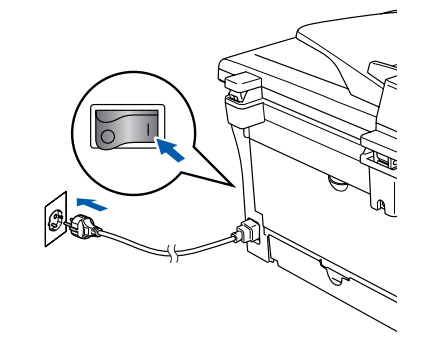

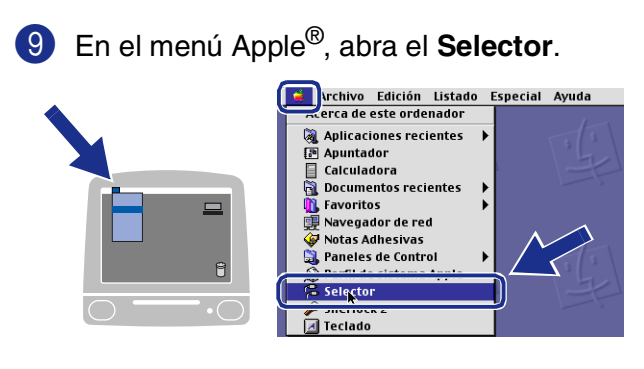

10 Haga clic en el icono Brother Laser. En el lado derecho del Selector, seleccione el aparato deseado para efectuar la impresión. Cierre el Selector.

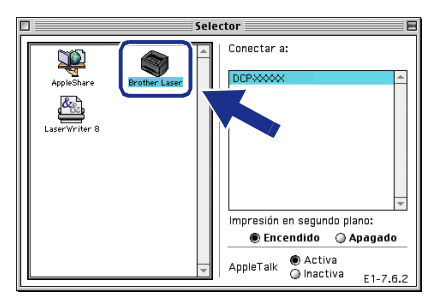

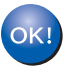

El equipo MFL-Pro Suite, los controladores de la impresora y del escáner han sido instalados.

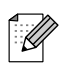

El ControlCenter2.0 no es compatible con Mac OS<sup>®</sup> de 9.1 a 9.2.

1 Para instalar Presto!<sup>®</sup> PageManager<sup>®</sup>, haga clic en el icono Presto! PageManager y siga las instrucciones en pantalla que irán apareciendo en pantalla.

| brother |                     | →🚺 Salir   |
|---------|---------------------|------------|
| 0.00.00 |                     | 🖕 Anterior |
|         |                     |            |
|         |                     |            |
|         |                     |            |
|         | MFL-Pro Suite       |            |
|         | 2 28 2 28           |            |
|         | Presto! PageManager |            |
|         |                     |            |
|         |                     |            |
|         |                     |            |

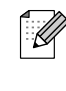

Con Presto!<sup>®</sup> PageManager<sup>®</sup> podrá escanear, compartir y organizar fácilmente fotografías y documentos.

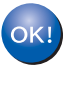

ok! Presto!<sup>®</sup> PageManager<sup>®</sup> habrá quedado instalado, con lo que concluye el proceso de instalación.

21

## **Para usuarios de cable de interfaz USB**

## Para usuarios de Mac OS<sup>®</sup> X 10.2.4 ó sistema operativo superior

Asegúrese de haber seguido las instrucciones desde el Paso 1, "Configuración del equipo" en las páginas 4 - 6.

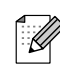

Los usuarios del sistema operativo Mac OS<sup>®</sup> de X 10.2.0 a 10.2.3 deben actualizarse a Mac OS<sup>®</sup> X 10.2.4 ó superior. (Para consultar la información más reciente acerca de Mac OS<sup>®</sup> X, visite el sitio Web: http://solutions.brother.com)

 Desenchufe el equipo de la toma de corriente y desconéctelo del Macintosh<sup>®</sup>, si ya ha conectado un cable de interfaz.

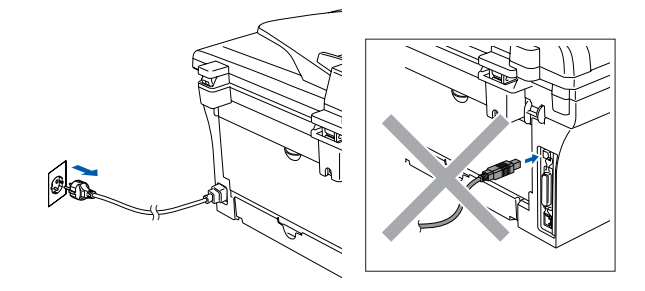

Encienda el Macintosh<sup>®</sup>.

3 Inserte el CD-ROM incluido para Macintosh<sup>®</sup> en la unidad de CD-ROM.

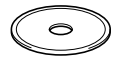

Haga doble clic en el icono Start Here OSX para instalar el controlador de impresora, el controlador del escáner y el programa de Configuración Remota. Si aparece la pantalla Idioma, haga clic en el idioma de su preferencia.

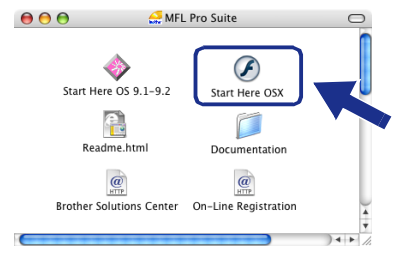

5 Haga clic en MFL-Pro Suite para la instalación.

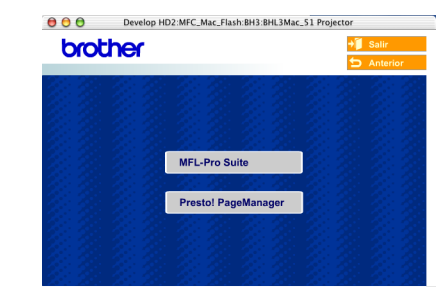

- 6 Siga las instrucciones en pantalla y reinicie el Macintosh<sup>®</sup>.
- Después de que la ventana DeviceSelector aparezca, conecte el cable de interfaz USB al Macintosh<sup>®</sup> y, a continuación conéctelo al equipo.

| Broth                        | er DeviceSelector                |
|------------------------------|----------------------------------|
| Tipo de Conexión             |                                  |
| Elija el tipo de instalación | que cubra mejor las necesidades. |
| 🕑 USB                        |                                  |
| 🔘 red                        | <i>ا</i> الا                     |
|                              | Cancelar OK                      |

La ventana **DeviceSelector** no aparecerá si no ha conectado también un cable de interfaz USB al equipo antes de reinstalar el Macintosh<sup>®</sup>o si está sobreescribiendo una versión del software de Brother que quedaba instalada previamente. Si se encuentra este problema, continúe la instalación, saltando el paso 9, consulte la Guía del usuario del Software acerca de los detalles sobre la selección de un equipo con el que el ControlCenter2.0 conecte.

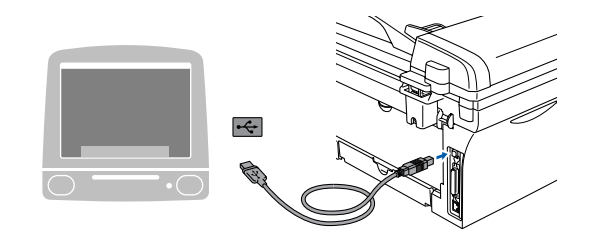

 $\bigcirc$ 

NO conecte el equipo a un puerto USB en un teclado o un hub USB sin alimentación.

8 Conecte el cable de alimentación y encienda el equipo.

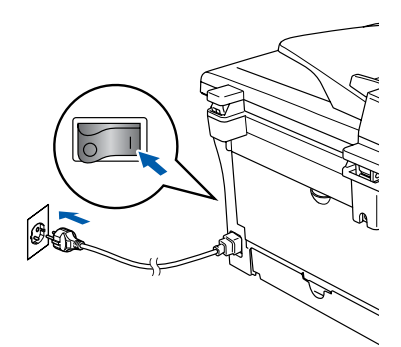

9

Seleccione **USB** y, a continuación haga clic en **OK**.

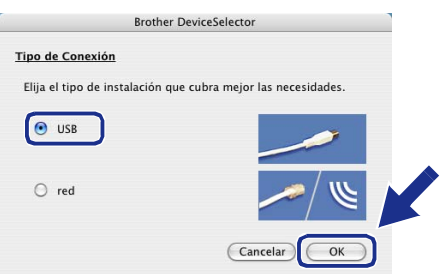

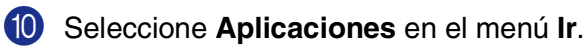

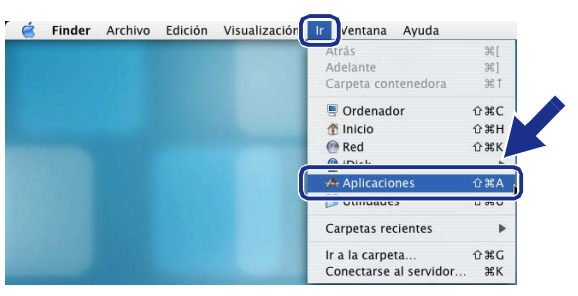

#### 1 Abra la carpeta Utilidades.

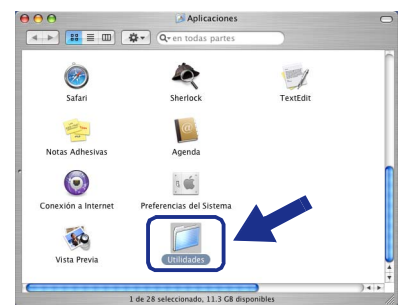

Abra el icono Utilidad Configuración Impresoras.

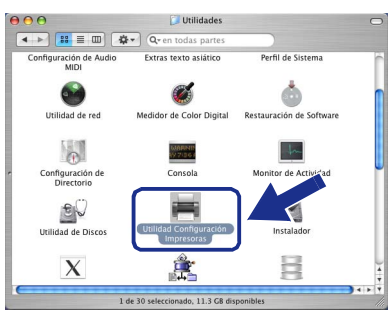

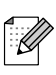

Para usuarios de Mac OS<sup>®</sup> X 10.2.x, abra el icono **Print Center**.

#### 13 Haga clic en Añadir.

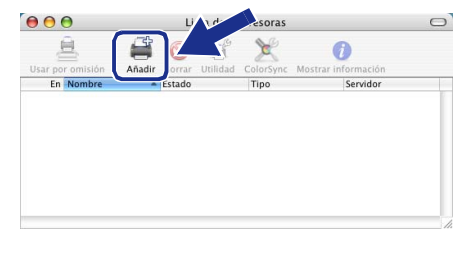

#### 14 Seleccione USB.

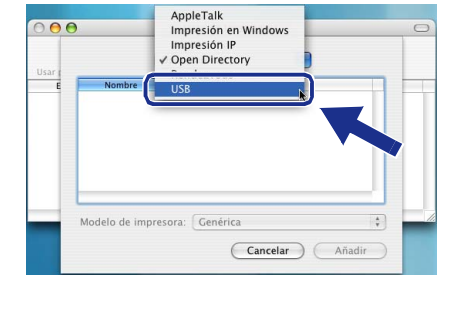

## Continúa ...

#### Para usuarios de cable de interfaz USB

Seleccione DCP-XXXX (XXXX corresponde al modelo), y a continuación haga clic en Añadir.

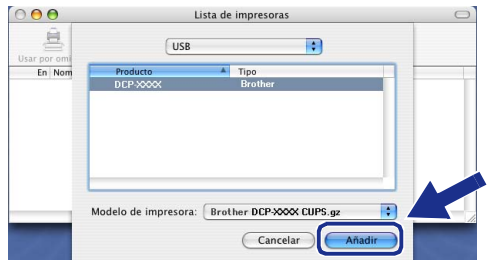

Seleccione Salir de Utilidad Configuración Impresoras en el menú Utilidad Configuración Impresoras.

📋 Utilidad O ras Edición Vis Preferencias. Servicios Ocultar Utilidad Configuración Impreso Ocultar otros

Han sido instalados el software MFL-Pro Suite, controlador de la Impresora, controlador del Escáner y Control Center2.0. Para instalar Presto!<sup>®</sup> PageManager<sup>®</sup>, haga clic en el icono Presto! PageManager y siga las instrucciones en pantalla que irán apareciendo en pantalla.

| 000       | Develop HD2:MFC_Mac_Flash:BH3:BHL3Mac_51 Proje | ctor       |
|-----------|------------------------------------------------|------------|
| brot      | her                                            | 📲 Salir    |
|           |                                                | 5 Anterior |
|           |                                                |            |
|           |                                                |            |
| 8.24      |                                                |            |
|           | MFL-Pro Suite                                  |            |
| 8 - 8 - E | 20 20 <u>20 20 20 20</u> 20 2                  |            |
|           | Presto! PageManager                            |            |
|           |                                                |            |
|           |                                                |            |
| S : 38    |                                                |            |

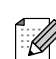

Cuando han quedado instalado Presto!<sup>®</sup> PageManager<sup>®</sup> la capacidad de OCR se ha agregado a Brother ControlCenter2.0. Al mismo tiempo le permite escanear, compartir y organizar fotos y documentos fácilmente mediante Presto!<sup>®</sup> PageManager<sup>®</sup>.

• Presto!<sup>®</sup> PageManager<sup>®</sup> habrá quedado instalado, con lo que concluye el proceso de instalación.

#### Para usuarios de opciones de NC-2200w (Para usuarios del servidor externo inalámbrico de impresora y escáner)

# Para usuarios de Mac OS<sup>®</sup> X 10.2.4 ó sistema operativo superior

Asegúrese de haber seguido las instrucciones desde el Paso 1, "Configuración del equipo" en las páginas 4 - 6.

Antes de instalación, lea la Guía de Después de que la ventana configuración rápida para el servidor DeviceSelector aparezca, seleccione red externo inalámbrico de impresora y escáner y, a continuación, haga clic en **OK**. (NC-2200w) y siga la instrucción. Brother DeviceSelector Tipo de Conexión Encienda el Macintosh<sup>®</sup>. Elija el tipo de instalación que cubra mejor las necesidades O USB Inserte el CD-ROM incluido para Macintosh<sup>®</sup> en la unidad de CD-ROM. 💿 red Cancelar ОК Haga doble clic en el icono Start Here OSX La ventana DeviceSelector no aparecerá si para instalar el controlador de la impresora no ha conectado también un cable de interfaz y el programa de Configuración Remota. Si USB al equipo antes de reinstalar el aparece la pantalla Idioma, haga clic en el Macintosh<sup>®</sup>o si está sobreescribiendo una idioma de su preferencia. versión del software de Brother que quedaba instalada previamente. Si se encuentra este 000 🚑 MFL Pro Suite problema, proceda a la instalación, saltando F de los pasos de 7 a 9, consulte la Guía del Start Here OS 9.1-9.2 Start Here OSX usuario del software acerca de los detalles sobre la selección de un equipo con el que el Readme.html Dor entation ControlCenter2.0 conecte. @ @ On-Line Registration Solutions Center 8 Haga clic en Editar. Brother DeviceS Haga clic en MFL-Pro Suite para la Tipo de Conexión red : instalación. Registra su ordenador cor "Scan To" del equipo mult ombre de ordenado (Máx. 15 caracteres) 000 Develop HD2:MFC\_Mac\_Flash:BH3:BHL3Mac\_51 Pro brother ielva a escribii número PIN (Editar) Cancelar OK Continúa ... Siga las instrucciones en pantalla y reinicie el Macintosh<sup>®</sup>.

#### Para usuarios de opciones de NC-2200w (Para usuarios del servidor externo inalámbrico de impresora y escáner)

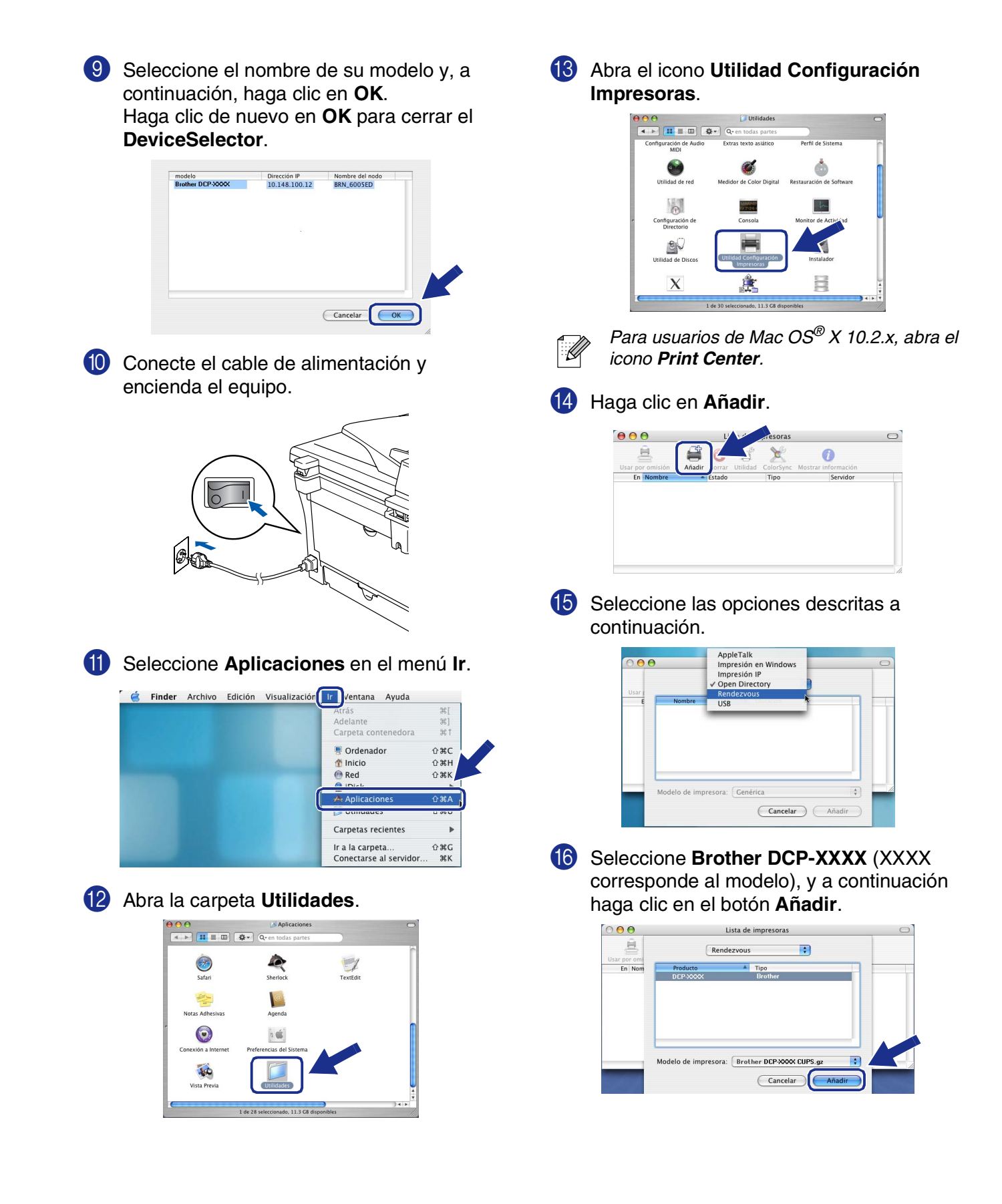

#### Macintosh®

## Seleccione Salir de Utilidad Configuración Impresoras en el menú Utilidad Configuración Impresoras.

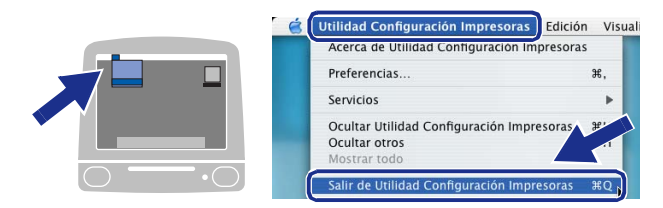

- Han sido instalados el software MFL-Pro Suite, controlador de la Impresora, controlador del Escáner y Control Center2.0.
- 18 Para instalar Presto!<sup>®</sup> PageManager<sup>®</sup>, haga clic en el icono **Presto! PageManager** y siga las instrucciones en pantalla que irán apareciendo en pantalla.

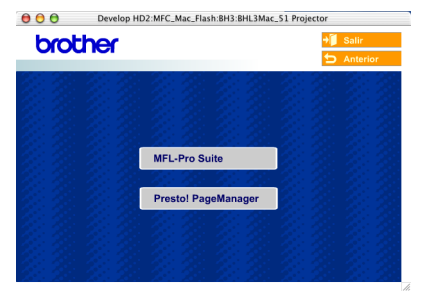

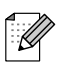

Cuando han quedado instalado Presto!<sup>®</sup> PageManager<sup>®</sup> la capacidad de OCR se ha agregado a Brother ControlCenter2.0. Al mismo tiempo le permite escanear, compartir y organizar fotos y documentos fácilmente mediante Presto!<sup>®</sup> PageManager<sup>®</sup>.

```
Presto!<sup>®</sup> PageManager<sup>®</sup> habrá quedado
instalado, con lo que concluye el
proceso de instalación.
```

## Opciones y Consumibles

## Opciones

El equipo puede incluir los siguientes accesorios opcionales. Podrá ampliar la funcionalidad y mejorar el rendimiento del equipo incorporando estos elementos.

| Servidor externo inalámbrico de Impresora y<br>Escáner                                                                                                    | Servidor externo de la impresora                                                                                                    |
|----------------------------------------------------------------------------------------------------|----------------------------------------------------------------------------------------------------|
| NC-2200w                                                                                                    | NC-2100p                                                                                                    |
| And And And And And And And And And And                                                                                                    |                                                                                                    |
| Si va a conectar el equipo a su propia red inalámbrica,<br>adquiera el servidor inalámbrico opcional de impresión/<br>escaneado (802.11b). El NC-2200w puede conectarse al<br>puerto de interfaz USB del equipo.<br>Si desea más información detallada, visite<br><u>http://solutions.brother.com</u> . | Si va a conectar el equipo a su propia red Ethernet, adquiera<br>el dispositivo de red opcional. El NC-2200p puede<br>conectarse al puerto de interfaz paraelelo del equipo.<br>Si desea más información detallada, visite<br><u>http://solutions.brother.com</u> . |

## Consumibles

Cuando sea necesario el reemplazo de consumibles, se indicará un mensaje de error en el LCD.

Para obtener más información sobre consumibles de la impresora, visite <u>http://solutions.brother.com</u> o póngase contacto con su distribuidor local de Brother.

| Unidad de tambor | Tóner   |
|------------------|---------|
| DR-2000          | TN-2000 |
|                  |         |

#### Marcas comerciales

El logotipo de Brother es una marca comercial registrada de Brother Industries, Ltd.

Brother es una marca comercial registrada de Brother Industries, Ltd.

Multi-Function Link es una marca comercial registrada de Brother International Corporation.

© 2005 Brother Industries, Ltd. Todos los derechos reservados.

Windows y Microsoft son marcas comerciales registradas de Microsoft en Estados Unidos y otros países. Macintosh, QuickDraw, iMac e iBook son marcas comerciales o marcas comerciales registradas de Apple Computer, Inc.

Postscript y Postscript Level 3 son marcas comerciales o marcas comerciales registradas de Adobe Systems Incorporated.

PaperPort y OmniPage son marcas comerciales registradas de ScanSoft, Inc.

Presto! PageManager es una marca comercial registrada de NewSoft Technology Corporation.

Todas las empresas cuyos programas de software se mencionan en el presente manual cuentan con un Acuerdo de Licencia de Software específico para sus programas patentados.

Todos los demás nombres de marcas y productos mencionados en el presente manual son marcas comerciales registradas de sus respectivos titulares.

#### Compilación y publicación

Este manual ha sido compilado y publicado bajo la supervisión de Brother Industries Ltd., y cubre información referente a las descripciones de los productos más recientes y sus especificaciones.

Los contenidos de este manual y las especificaciones descritas sobre este producto están sujetas a cambios sin previo aviso.

Brother se reserva el derecho de hacer cambios sin previo aviso en cuanto a las especificaciones y los contenidos sobre el material descrito y no se hará responsable por ningún daño que pudiera tener lugar (incluyendo el consecuente) causado por el contenido descrito, incluyendo pero no limitado a errores tipográficos y otros relacionados con esta publicación.

Este producto ha sido diseñado para ser utilizado en un entorno profesional.

©2005 Brother Industries, Ltd.

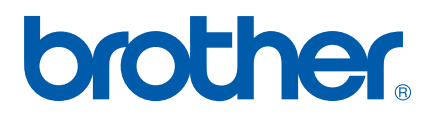